# **Configuration Note**

AudioCodes One Voice for Skype For Business

# **One-Voice** Resiliency

Branch Sites in Microsoft<sup>™</sup> Lync<sup>®</sup> Server or Skype for Business Environments

Version 7.0

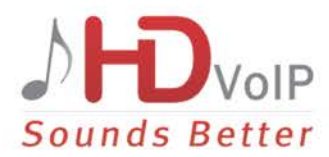

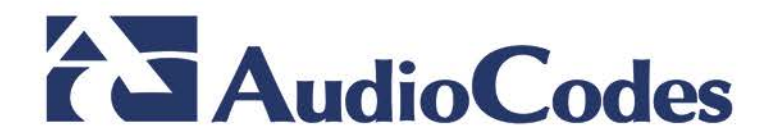

### **Table of Contents**

| 1 | Intro | duction                                                                  | .7             |
|---|-------|--------------------------------------------------------------------------|----------------|
|   | 1.1   | Feature Comparison between SBA and OVR                                   | .8             |
|   | 1.2   | Compatible Software Versions                                             | .9             |
|   | 1.3   | One-Voice Resiliency Constraints                                         | .9             |
| 2 | Over  | rview                                                                    | 1              |
|   | 21    | Normal Mode 1                                                            | 11             |
|   | 2.2   | Survivability Mode                                                       | 13             |
| 3 | Con   | figuring the Device for OVR1                                             | 5              |
|   | 3.1   | Step 1: Configure a Local IP Network Interface                           | 7              |
|   | 3.2   | Step 2: Enable the SBC Application                                       | 17             |
|   | 3.3   | Step 3: Configure an NTP Server                                          | 8              |
|   | 3.4   | Step 4: Configure TLS for Mediation Server1                              | 9              |
|   |       | 3.4.1 Enable TLS                                                         | 19             |
|   |       | 3.4.2 Configure a Certificate1                                           | 19             |
|   | 3.5   | Step 5: Configure TLS for Front End Server2                              | 24             |
|   | 3.6   | Step 6: Configure SRTP2                                                  | 25             |
|   | 3.7   | Step 7: Configure a Media Realm2                                         | 25             |
|   | 3.8   | Step 8: Configure SIP Interfaces                                         | 26             |
|   | 3.9   | Step 9: Configure Proxy Sets2                                            | 27             |
|   | 3.10  | Step 10: Configure a Proxy Set for Mediation Server2                     | 28             |
|   | 3.11  | Step 11: Configure an IP Profile for Mediation Server2                   | 29             |
|   | 3.12  | Step 12: Configure IP Groups                                             | 30             |
|   | 3.13  | Step 13: Configure a Classification Rule                                 | 31             |
|   | 3.14  | Step 14: Configure IP-to-IP Call Routing Rules                           | 32             |
|   | 3.15  | Step 15: Configure Media Parameters                                      | 33             |
|   | 3.16  | Step 16: Restrict Communication with Mediation Server Only3              | 34             |
|   | 3.17  | Step 17: Configure Graceful Period for Registration Expiry3              | 35             |
|   | 3.18  | Step 18: Configure Message Manipulation Rules                            | 36             |
|   | 3.19  | Step 19: Configure the PSTN Gateway                                      | 39             |
|   |       | 3.19.1 Configure the Trunk                                               | 39             |
|   |       | 3.19.2 Configure the TDM Bus                                             | 11<br>10       |
|   |       | 3.19.3 Enable the Trunk                                                  | 42<br>13       |
|   |       | 3.19.5 Configure an IP-to-Trunk Group Routing Rule                       | 14             |
|   |       | 3.19.6 Configure a Tel-to-IP Routing Rule4                               | 45             |
|   |       | 3.19.7 Configure a Number Manipulation Rule4                             | <del>1</del> 6 |
| 4 | Con   | figuring AudioCodes IP Phones for OVR4                                   | 7              |
|   | 4.1   | Deployment Summary                                                       | 17             |
|   | 4.2   | Signing IP Phone into Lync / Skype for Business                          | 8              |
|   | 4.3   | Configuring IP Phones for OVR4                                           | 19             |
|   |       | 4.3.1 Configuring IP Phones through the Veb Interface                    | 50<br>= 1      |
|   |       | 4.3.2       Configuring IP Phones through the IP Phone Management Server | 57             |

3

# List of Figures

| Figure 1-1: Typical OVR Deployment                                                                    | 7         |
|----------------------------------------------------------------------------------------------------|-----------|
| Figure 2-1: Normal Mode - Calls between IP Phones                                                     | 11        |
| Figure 2-2: Normal Mode - Calls from IP Phone to PSTN                                                 | 12        |
| Figure 2-3: Normal Mode - Calls from PSTN to IP Phone                                                 | 12        |
| Figure 2-4: Survivability Mode - Calls between IP Phones                                              | 13        |
| Figure 2-5: Survivability Mode - Calls from IP Phone to PSTN                                          | 11        |
| Figure 2-1: OV/P Example Topology and Configuration Entities                                          | 15        |
| Figure 2.2: Configuring Logical ID Network Interface                                                  | 17        |
| Figure 2.2: Enabling SPC Application                                                                  | 17        |
| Figure 3-5. Enabling SDC Application                                                                  | 10        |
| Figure 3-4. Configuring NTP Server Address                                                            | 10        |
| Figure 3-5: Conliguring TLS Version                                                                   | .19       |
| Figure 3-6: Certificate Signing Request – Creating CSR                                                | 20        |
| Figure 3-7: Microsoft Certificate Services web Page                                                   | 20        |
| Figure 3-8: Microsoft Certificate Services - Request a Certificate Page                               | 21        |
| Figure 3-9: Microsoft Certificate Services - Advanced Certificate Request Page                        | 21        |
| Figure 3-10: Microsoft Active Directory Certificate Services - Submit a Certificate Request or Renewa | al        |
| Request Page                                                                                          | 21        |
| Figure 3-11: Certificate Issued Page                                                                  | 21        |
| Figure 3-12: Microsoft Certificate Services - Download a CA Certificate, Certificate Chain, or CRL    |           |
| Page                                                                                                  | 22        |
| Figure 3-13: Upload Device Certificate Files from your Computer Group                                 | 23        |
| Figure 3-14: Importing Root Certificate into Trusted Certificates Store                               | 23        |
| Figure 3-15: Configuring TLS Context for Front End Server                                             | 24        |
| Figure 3-16: Configuring SRTP                                                                         | 25        |
| Figure 3-17: Configuring a Media Realm                                                                | 26        |
| Figure 3-18: Configured SIP Interfaces                                                                | 26        |
| Figure 3-19: Configured Proxy Sets                                                                    | .27       |
| Figure 3-20: Configuring Proxy Parameters for Mediation Server                                        | .28       |
| Figure 3-21: Configured IP Profile                                                                    | 29        |
| Figure 3-22: Configured IP Groups                                                                     | .30       |
| Figure 3-23: Classification Rule for Users                                                            | .31       |
| Figure 3-24: Configured IP-to-IP Routing Rules                                                        | .32       |
| Figure 3-25: Configure Media Parameters                                                               | 33        |
| Figure 3-26: Configuring Early Media in Advanced Parameters Page                                      | 34        |
| Figure 3-27: Restricting Communication with Mediation Server                                          | .34       |
| Figure 3-28: Configuring Graceful Registration Expiry Time                                            | 35        |
| Figure 3-29: Call Transfer of PSTN Call to Another IP Phone User                                      | 36        |
| Figure 3-30: Call Transfer of PSTN Call to Another PSTN User                                          | 36        |
| Figure 3-31: Configured Message Manipulation Rules                                                    | 38        |
| Figure 3-32: Configuring Trunk Settings                                                               | 40        |
| Figure 3-33: Configuring TDM Rus                                                                      | <u>40</u> |
| Figure 3-34: Enabling Trunk by Assigning it a Trunk Group                                             | 42        |
| Figure 3-35: Configuring the Channel Select Method                                                    | 12        |
| Figure 3-36: Configuring on IP-to-Tol Pouting Pulo                                                    | 43        |
| Figure 3-37: Configuring a Tal-to-IP Pouting Pula                                                     | 15        |
| Figure 2-29: Configuring a Number Manipulation Pule                                                   | 40        |
| Figure 3-30. Configuring a Number Manipulation Rule                                                   | 50        |
| Figure 4-1. Configuring OVR on the FP Filone through web interface                                    | 50        |
| Figure 4-2. Configuring a Region for Appagaing ID Phone Management Server                             | 51        |
| Figure 4.4: Welcome to the ID Phone Menagement Server                                                 | 52        |
| Figure 4-4. Welcome to the IF Fhore Management Server                                                 | 52        |
| Figure 4-5. OVK Parameters Copied to Configuration Template of IP Phone Model                         | 03<br>E4  |
| Figure 4-b. Conliguring Placeholders for UVR-related Parameters.                                      | 04<br>54  |
| Figure 4-7: Assigning Placeholders with Defined UVK Values to UVK Region                              | 54<br>57  |
| Figure 4-8: Assigning IP Phone Users to the UVK Region                                                | 00        |
| Figure 4-9: Creating Configuration File Template for OVR                                              | 55        |
| Figure 4-10: Generating Configuration File for OVR Users                                              | 56        |

### **Notice**

Information contained in this document is believed to be accurate and reliable at the time of printing. However, due to ongoing product improvements and revisions, AudioCodes cannot guarantee accuracy of printed material after the Date Published nor can it accept responsibility for errors or omissions. Before consulting this document, check the corresponding Release Notes regarding feature preconditions and/or specific support in this release. In cases where there are discrepancies between this document and the Release Notes, the information in the Release Notes supersedes that in this document. Updates to this document and other documents as well as software files can be downloaded by registered customers at http://www.audiocodes.com/downloads.

### © Copyright 2016 AudioCodes Ltd. All rights reserved.

This document is subject to change without notice.

Date Published: April-05-2016

### **Trademarks**

AudioCodes, AC, HD VoIP, HD VoIP Sounds Better, IPmedia, Mediant, MediaPack, What's Inside Matters, OSN, SmartTAP, VMAS, VoIPerfect, VoIPerfectHD, Your Gateway To VoIP, 3GX, VocaNOM and CloudBond 365 are trademarks or registered trademarks of AudioCodes Limited All other products or trademarks are property of their respective owners. Product specifications are subject to change without notice.

### WEEE EU Directive

Pursuant to the WEEE EU Directive, electronic and electrical waste must not be disposed of with unsorted waste. Please contact your local recycling authority for disposal of this product.

### **Customer Support**

Customer technical support and services are provided by AudioCodes or by an authorized AudioCodes Service Partner. For more information on how to buy technical support for AudioCodes products and for contact information, please visit our Web site at <u>www.audiocodes.com/support</u>.

### **Abbreviations and Terminology**

Each abbreviation, unless widely used, is spelled out in full when first used.

### **Document Revision Record**

| LTRT  | Description                                                         |
|-------|---------------------------------------------------------------------|
| 10540 | Initial document release.                                           |
| 10541 | Illustrations and configuration updates (including removal of SRD). |
| 10542 | Illustrations and configuration updates                             |
| 10543 | Document structure updates and minor configuration revisions.       |

### **Documentation Feedback**

AudioCodes continually strives to produce high quality documentation. If you have any comments (suggestions or errors) regarding this document, please fill out the Documentation Feedback form on our Web site at <a href="http://www.audiocodes.com/downloads">http://www.audiocodes.com/downloads</a>.

# **1** Introduction

AudioCodes' One-Voice Resiliency (OVR) feature is a sophisticated and powerful VoIP application that runs on AudioCodes Mediant<sup>™</sup> 800B or 1000B devices, providing call survivability (branch-site resiliency) to AudioCodes IP Phone users at the branch site upon connectivity failure with the datacenter (central site or Enterprise headquarters) in a Microsoft® Lync<sup>™</sup> / Skype for Business environment. The OVR solution is offered per branch site containing an AudioCodes Mediant device co-located with AudioCodes Lync/Skype for Business-compatible IP Phones. The solution can also include AudioCodes Web-based management tool, *IP Phone Management Interface*, enabling initial, mass provisioning of the IP Phones. Once-Voice Resiliency is a cost-effective solution, eliminating the need for costly Microsoft licenses and server.

In addition to branch-site resiliency, the OVR solution can also provide optional Gateway (Enhanced Gateway) and SBC functionalities, inherit in AudioCodes Mediant 800B/1000B devices, servicing all users in the Lync<sup>™</sup> Server/Skype for Business environment in normal operation. If ordered with PSTN interfaces, the device can provide connectivity to the PSTN, enabling users (at branch and central sites) to make and receive PSTN calls during normal operation. In survivability mode, the device maintains PSTN services to the branch site users. The device can also provide direct connectivity to a SIP trunking service, enabling branch site users to make and receive calls during survivability mode.

A high-level illustration of a typical OVR deployment topology is shown below:

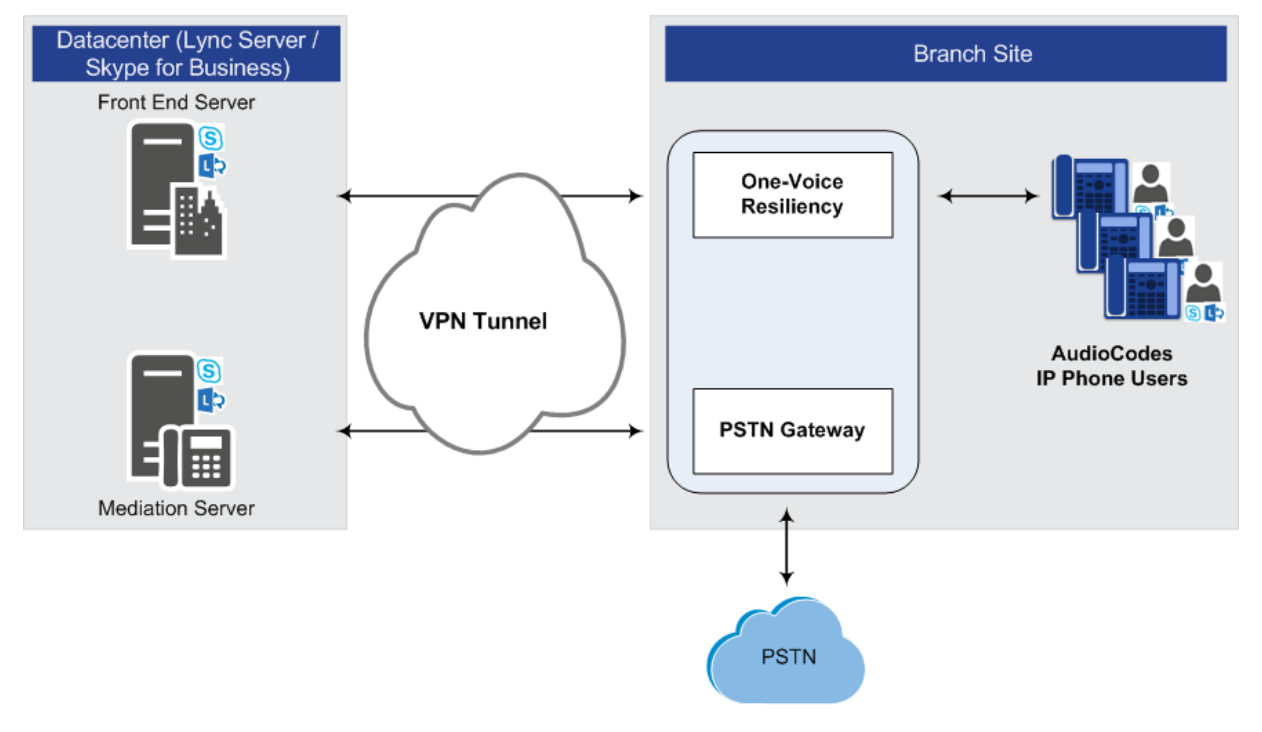

### Figure 1-1: Typical OVR Deployment

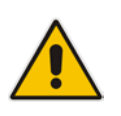

Notes:

• OVR is a Feature-Key dependent feature. For more information, contact your AudioCodes sales representative.

7

• OVR supports Lync and Skype for Business environments.

# **1.1** Feature Comparison between SBA and OVR

The table below provides a comparative analysis between AudioCodes' Survivable Branch Appliance (SBA) and OVR in survivability mode.

| Feature                                                                                     | SBA                                                              | OVR                                                              |
|---------------------------------------------------------------------------------------------|------------------------------------------------------------------|------------------------------------------------------------------|
| Clients (e.g., computer-installed clients)                                                  | $\checkmark$                                                     | Only AudioCodes IP<br>Phones 400HD Series                        |
| Inbound and outbound public switched telephone network (PSTN) calls                         | $\checkmark$                                                     | $\checkmark$                                                     |
| Calls between users at the same site                                                        | $\checkmark$                                                     | $\checkmark$                                                     |
| Basic call handling, including call hold, retrieval, and transfer                           | $\checkmark$                                                     | $\checkmark$                                                     |
| Contact search                                                                              | √<br>(if connectivity with<br>Active Directory at<br>datacenter) | √<br>(if connectivity with<br>Active Directory at<br>datacenter) |
| Calls between users in two different sites (via PSTN)                                       | $\checkmark$                                                     | $\checkmark$                                                     |
| Two-party instant messaging (IM)                                                            | $\checkmark$                                                     | ×                                                                |
| Call forwarding, simultaneous ringing of endpoints, call delegation, and team call services | $\checkmark$                                                     | ×                                                                |
| User authentication                                                                         | $\checkmark$                                                     | $\checkmark$                                                     |
| Voice mail capabilities (via PSTN)                                                          | $\checkmark$                                                     | $\checkmark$                                                     |
| Voice mail to unanswered calls (via PSTN)                                                   | $\checkmark$                                                     | $\checkmark$                                                     |
| IM, Web, and A/V conferencing                                                               | ×                                                                | ×                                                                |
| Presence and Do Not Disturb (DND)-based routing                                             | ×                                                                | ×                                                                |
| Response Group application and Call Park application                                        | ×                                                                | ×                                                                |
| Inter-site data (Desktop Sharing, App Sharing, etc.)                                        | ×                                                                | ×                                                                |
| Conferencing via Conference server                                                          | ×                                                                | ×                                                                |
| Enhanced 9-1-1 (E9-1-1)                                                                     | ×                                                                | ×                                                                |

### Table 1-1: Feature Comparison between SBA and OVR in Survivability Mode

## **1.2 Compatible Software Versions**

The table below lists the software versions that are compatible with the OVR solution.

#### Table 1-2: Compatible Software Versions for OVR Solution

| Device                         | Software Version           |
|--------------------------------|----------------------------|
| Mediant 800B/1000B running OVR | SIP_7.00A.058.002 or later |
| 400HD Series IP Phones         | UC_2.0.13.120 or later     |

## **1.3 One-Voice Resiliency Constraints**

OVR currently includes the following constraints:

- Supports only AudioCodes IP Phones; all other phones (Lync/Skype for Business clients or vendor phones) are not supported and operate according to Microsoft Front End Server or Edge Server.
- For security purposes, the OVR allows only IP Phone users who are currently registered with the Front End server ("approved") to receive service during survivability mode.

9

- OVR provides almost identical voice functionality in survivability mode as the SBA, with a few exceptions (see Section 1.3).
- Standard Lync deployment that also includes pool pair is supported, while Enterprise Lync deployments with multiple Front End servers managing the same users' pool is not supported in the current release.
- The OVR supports up to 50 branch site users.

This page is intentionally left blank.

# 2 Overview

This chapter provides a description of the OVR operation in normal mode and survivability mode.

### 2.1 Normal Mode

In normal mode of operation, OVR acts as an outbound proxy server for the IP Phone users, by seamlessly and transparently forwarding calls between the IP Phone users at the branch site and the Lync / Skype for Business based datacenter, which handles the call routing process (SIP INVITE messages). OVR either forwards the calls to Lync / Skype for Business Front End Server or Edge Server, depending on network architecture.

During normal mode, OVR stores information of the IP Phone users (e.g., phone number). Thus, in effect, not only are the IP Phone users registered with the Front End Server at the datacenter, but also with OVR. OVR uses the information for classifying incoming calls from IP Phone users as well as for routing calls between IP Phone users during call survivability when connectivity with the datacenter is down.

Direct media is employed in Lync/Skype for Business environments, whereby media does not traverse OVR, but flows directly between the IP Phone users. No special OVR configuration is required for this support.

Call flow example scenarios in the OVR solution when in normal mode are listed below:

### IP Phone-to-IP Phone Calls:

IP Phone  $\rightarrow$  OVR  $\rightarrow$  Front End Server  $\rightarrow$  OVR  $\rightarrow$  IP Phone

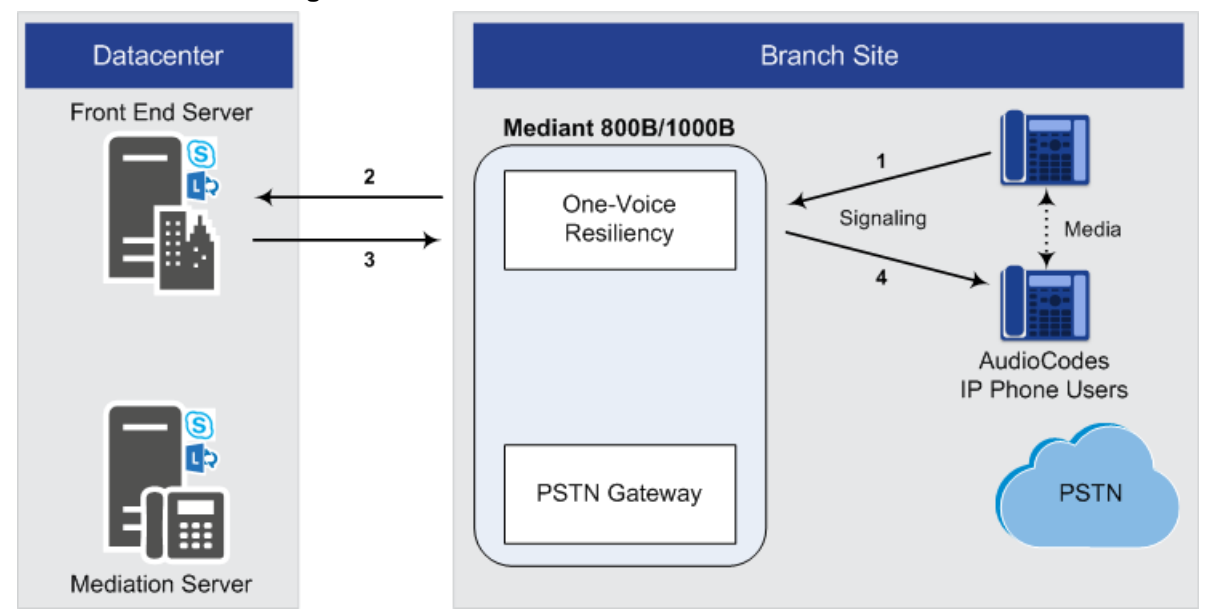

### Figure 2-1: Normal Mode - Calls between IP Phones

# AudioCodes

### ■ IP Phone-to-PSTN Calls:

IP Phone  $\rightarrow$  OVR  $\rightarrow$  Front End Server  $\rightarrow$  Mediation Server  $\rightarrow$  PSTN Gateway  $\rightarrow$  PSTN

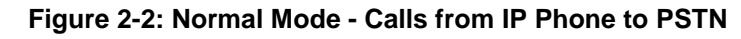

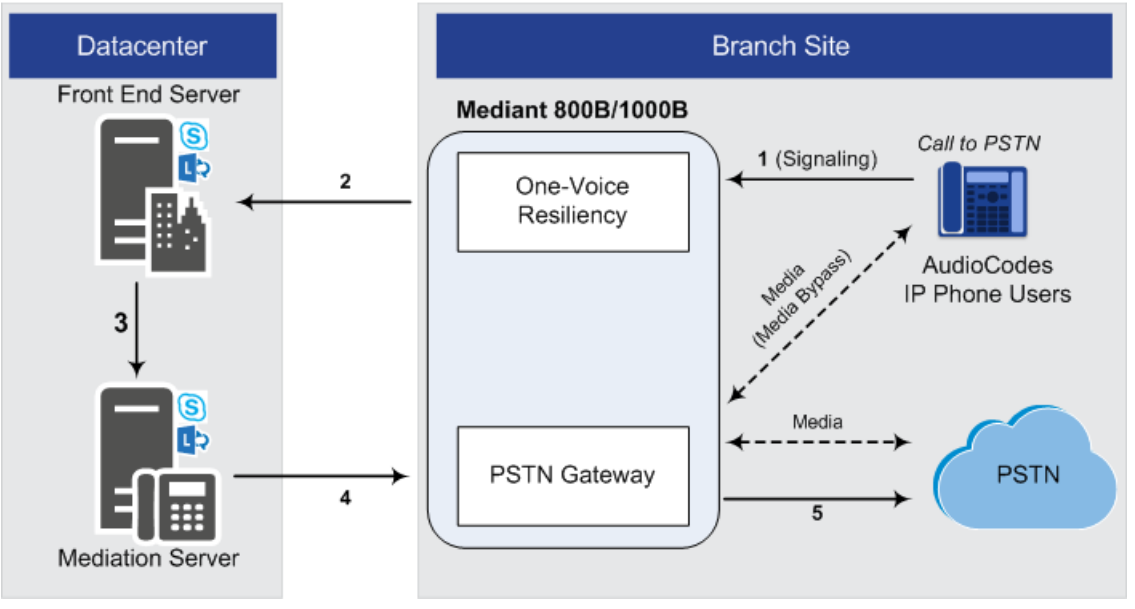

### PSTN-to-IP Phone Calls:

 $\text{PSTN} \rightarrow \text{PSTN}$  Gateway  $\rightarrow$  Mediation Server  $\rightarrow$  Front End Server  $\rightarrow$  OVR  $\rightarrow$  IP Phone

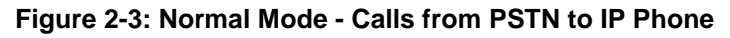

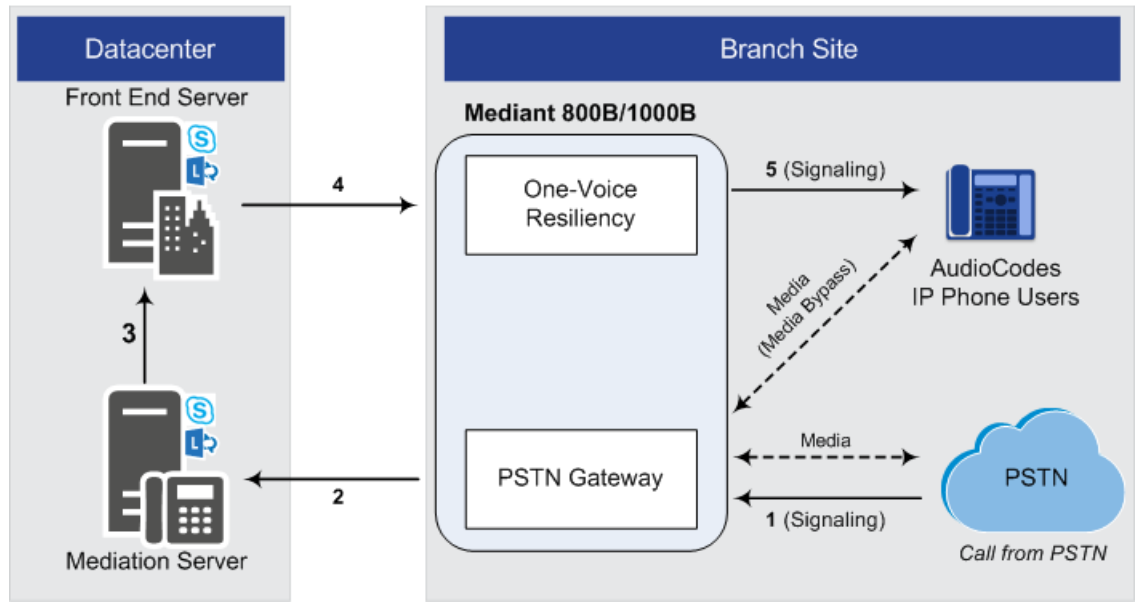

- PC Client (Lync/Skype for Business) to IP Phone Calls: PC client → Front End Server → OVR → IP Phone
- IP Phone-to-PC Client Calls:
  - IP Phone  $\rightarrow$  OVR  $\rightarrow$  Front End Server  $\rightarrow$  PC client

### ■ PC Client-to-PSTN Calls: PC client → Front End Server → Mediation Server → PSTN Gateway → PSTN

# 2.2 Survivability Mode

OVR enters *survivability* mode of operation upon detection of connectivity loss with the Lync/Skype for Business based datacenter. In survivability mode, OVR acts as an SBA, providing voice connectivity at branch level and takes over the handling of call routing for the IP Phone users at the branch site. It enables call routing between the IP Phone users themselves, and between the IP Phone users and other optionally deployed entities such as a SIP Trunk and/or a PSTN network, where users can make and receive calls through the SIP Trunk and/or PSTN respectively.

When OVR enters survivability mode, it notifies the IP Phones that they are now in Limited Services state (displayed on the LCD). During this mode, some advanced Microsoft unified communication features provided by Lync / Skype for Business (e.g., presence) become unavailable (see Section 1.3 for supported features during survivability). The OVR provides a mechanism to allow fast restoration of services, to the IP Phone users once connectivity to the Front End server is restored. In addition, the OVR provides immediate but gradual registration mechanism, eliminating an "avalanche" or surge of user registrations on the Front End server.

In survivability mode, the OVR maintains the connection and provides services only to users that have been authorized (registered) by the Front End Server. However, the OVR also provide services to IP Phone users that are no longer registered due to maintenance reasons (e.g., IP Phone reset or upgrade). This maintenance "grace" period is configurable (see Section 3.17).

OVR handles call routing based on IP Phone user information that it accumulated during normal operation, as mentioned in Section 2.1. It identifies (classifies) incoming calls as received from IP Phone users based on the caller's IP address and routes the call to the destination based on the called telephone number. Only registered IP Phone users are processed; calls from unregistered IP Phone users are rejected. If the called telephone number is a branch site IP Phone user that is registered with OVR, the call is routed to the IP Phone user. If the called telephone number is not listed in OVR registration database, the call is routed to the PSTN if the setup includes PSTN connectivity; otherwise, the call is rejected. Upon connectivity loss with the Front End server, currently active calls are maintained by the OVR (but may disconnect after a certain period of time).

When OVR detects that connectivity with the datacenter has been restored, it exits survivability mode and begins normal operation mode, forwarding calls transparently between the IP Phones and the datacenter. Full unified communication features provided by Lync/Skype for Business are also restored to the IP Phones.

Call flow example scenarios in the OVR solution when in survivability mode are shown below:

■ IP Phone-to-IP Phone Calls: IP Phone → OVR → IP Phone

Figure 2-4: Survivability Mode - Calls between IP Phones

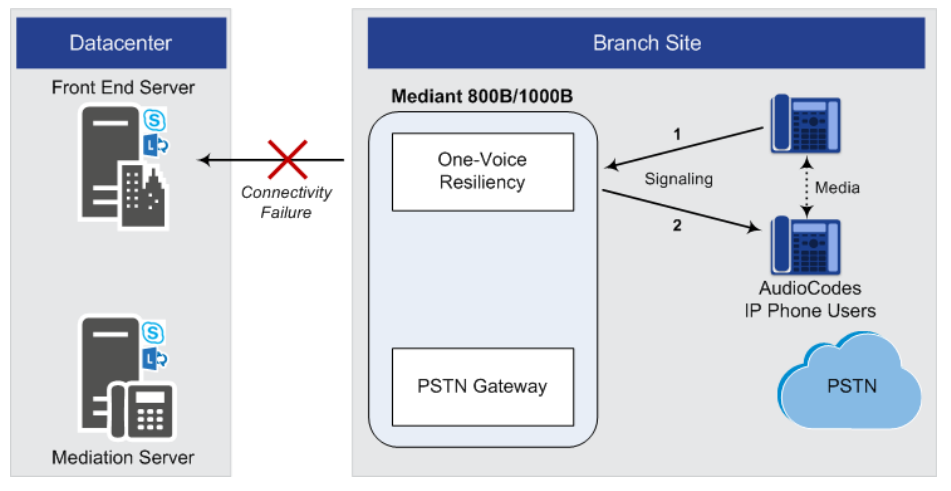

# AudioCodes

IP Phone-to-PSTN Calls: IP Phone → OVR → PSTN Gateway → PSTN Figure 2-5: Survivability Mode - Calls from IP Phone to PSTN

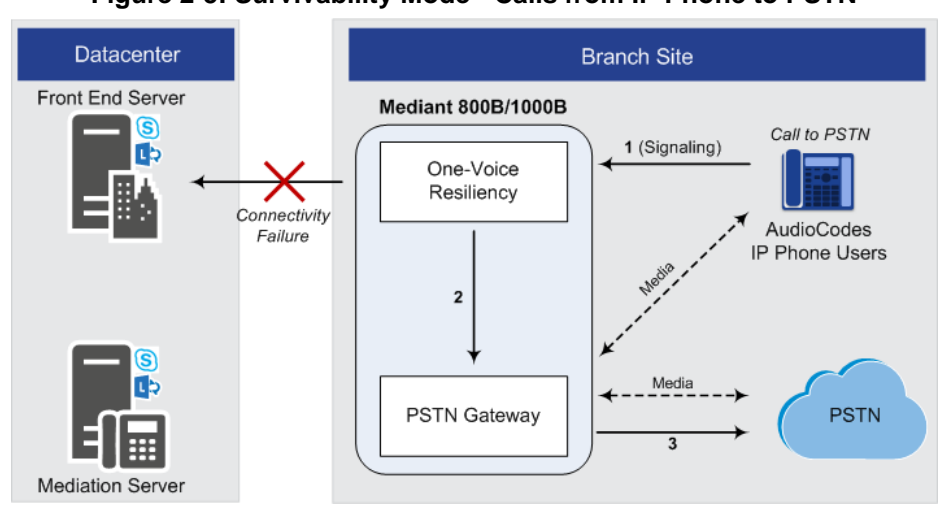

**PSTN-to-IP Phone Calls:** PSTN  $\rightarrow$  PSTN Gateway  $\rightarrow$  OVR  $\rightarrow$  IP Phone

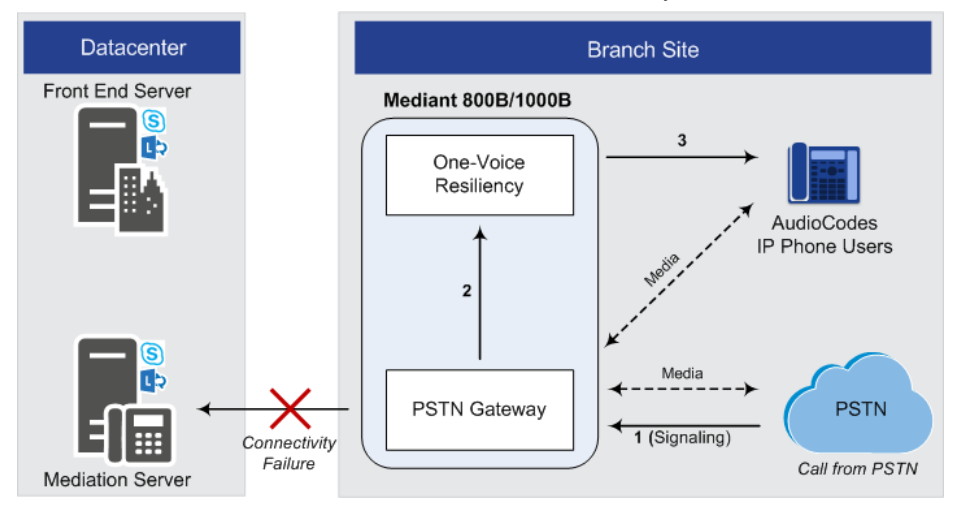

# **3** Configuring the Device for OVR

This chapter provides step-by-step instructions on how to configure AudioCodes' device (Mediant 800B or Mediant 1000B) for OVR. It is based on the following example network topology:

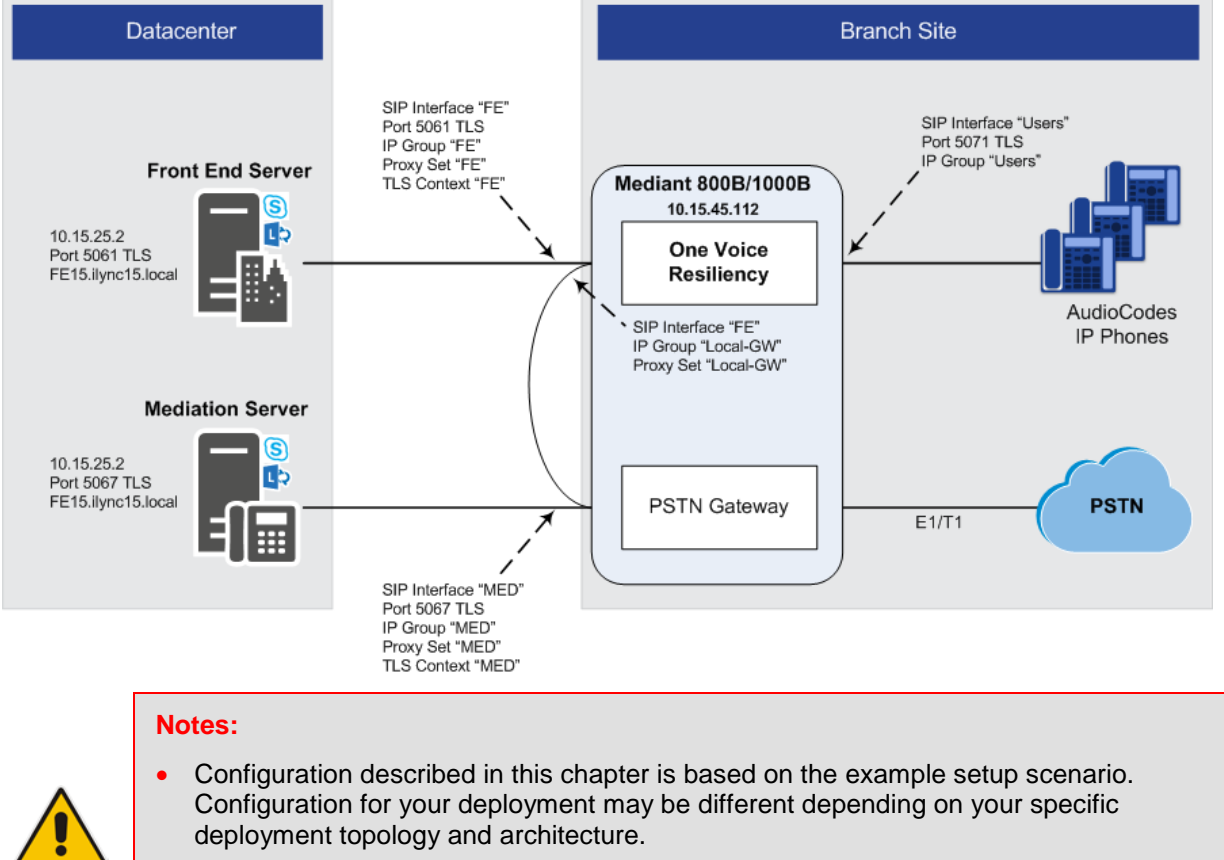

### Figure 3-1: OVR Example Topology and Configuration Entities

 Once you have completed configuration, make sure that you reset the device with a save configuration to flash memory ("burn"); otherwise, configuration will be lost after any subsequent device reset or power shut down.

The table below provides a summary of the main entities that need to be configured:

| Configuration Entity | Configuration Requirement                                                                                                    |
|----------------------|----------------------------------------------------------------------------------------------------|
| Network Interface    | A single, local IP network interface of 10.15.44.112. The interface is used for all traffic (SIP signaling, media and OAMP).                                                                                                    |
| TLS Contexts         | <ul> <li>TLS certification (TLS Context) is required for the following:</li> <li>Traffic between OVR and Mediation Server. This TLS configuration uses the default TLS Context (ID 0).</li> <li>Traffic between OVR and Front End Server. This TLS configuration uses TLS Context ID 1.</li> </ul> |
| Media Realm          | A single Media Realm for media traffic is used with a port range of 6000-65520 on the network interface.                                                                                                    |

Table 3-1: Summary of Required Configuration

# 

| Configuration Entity |                                                                                | Configuration F                                                                                                    | Requirement                                                                                                    |                                                                                                    |
|----------------------|--------------------------------------------------------------------------------|----------------------------------------------------------------------------------------------------|----------------------------------------------------------------------------------------------------|----------------------------------------------------------------------------------------------------|
| SIP Interfaces       | SIP Int<br>• Mea<br>• Fro<br>Cor<br>• Lyn<br>507                               | erfaces need to be configured for the for<br>diation Server ("MED"): Interfaces with<br>nt End Server ("FE"): Interfaces with t<br>ntext (TLS certificate) must be associate<br>of users ("Users"): Interfaces with Lyn<br>1).                                                                                                    | bllowing:<br>h Mediation Server.<br>the Front End Server<br>ed with the interface.<br>to users (IP Phones)                                                                   | (port 5061). A TLS<br>at branch site (port                                                                               |
| Proxy Sets           | Proxy S<br>Mea<br>can<br>Fro<br>Loc<br>Gat                                     | Sets need to be configured for the follow<br>diation Server ("MED"): Address and<br>be an FQDN that is resolved into seve<br>nt End Server ("FE"): Address and po<br>cal Gateway ("Local-GW"): Internal de<br>eway leg.                                                                                                    | wing:<br>port of the Mediation<br>ral IP addresses.<br>ort of the FE (only a s<br>evice leg entity that re                                                                   | Server. The address<br>ingle IP address).<br>presents the                                                                |
| IP Groups            | IP Grou<br>Mec<br>typi<br>mod<br>Fro<br>ope<br>Pro<br>Lyn<br>Gro<br>Loc<br>Gat | ups need to be configured for the follow<br>diation Server ("MED"): Server-type I<br>cal IP Profile for interoperating with Lyr<br>de of operation must be set to default.<br>nt End Server ("FE"): Server-type IP (<br>ration must be set to Microsoft Server<br>file.<br>Ic users ("Users"): User-type IP Group<br>up's mode of operation must be set to I<br>cal Gateway ("Local-GW"): Internal de<br>eway leg. | ving:<br>P Group for the Med<br>ac must be associated<br>Group for the FE. The<br>the recommended<br>p for Lync users (IP F<br>Microsoft Server.<br>evice leg entity that re | iation Server. A<br>d. The IP Group's<br>e IP Group's mode of<br>not associate an IP<br>Phones). The IP<br>epresents the |
| Classification Rules | All Ser<br>The Us<br>Classif                                                   | ver-type IP Groups must be classified b<br>ser-type IP Group must be classified ac<br>ication table).                                                                                                    | by Proxy Set (configu<br>cording to domain na                                                                                                    | red in the IP Group).<br>ame (configured in the                                                                          |
| SBC IP-to-IP         | Rule                                                                           | Call Scenario                                                                                                    | From (Source)                                                                                                    | To (Destination)                                                                                                    |
| Routing Rules        | 0                                                                              | Calls from users to Front End Server.                                                                                                    | Users                                                                                                    | Front End Server                                                                                                    |
|                      | 1                                                                              | Calls between users if unable to route to Front End Server (alternative route for 1).                                                                                                    | Users                                                                                                    | Users                                                                                                    |
|                      | 2                                                                              | Calls from users to PSTN if unable to route to Front End Server (alternative route for 1). This is for calls made to the PSTN.                                                                                                    | Users                                                                                                    | Local-GW                                                                                                    |
|                      | 3                                                                              | Calls from Front End Server to users.                                                                                                    | Front End Server                                                                                                    | Users                                                                                                    |
|                      | 4                                                                              | Calls from PSTN to users                                                                                                    | Local-GW                                                                                                    | Users                                                                                                    |
| Tel-to-IP Routing    | Rule                                                                           | Call Scenario                                                                                                    | From                                                                                                    | То                                                                                                    |
| Kule                 | 0                                                                              | Calls from the PSTN to users when<br>unable to route to Mediation Server<br>(alternative route for default proxy).                                                                                                    | GW Trunk                                                                                                    | OVR                                                                                                    |
| IP-to-Tel Routing    | Rule                                                                           | Call Scenario                                                                                                    | From                                                                                                    | То                                                                                                    |
| KUIE                 | 0                                                                              | Calls to the PSTN.                                                                                                    | any                                                                                                    | Gateway Trunk                                                                                                    |
|                      | •                                                                              |                                                                                                    |                                                                                                    |                                                                                                    |

\_

### 3.1 Step 1: Configure a Local IP Network Interface

In the example setup, a single IP network interface is used for all traffic (OAMP, media and signaling).

- > To add the logical IP network interfaces:
- 1. Open the Interface table (Configuration tab > VoIP menu > Network > IP Interfaces Table).
- 2. Select the OAMP interface row, click **Edit**, and then change the IP network interface as shown below:

| ĺ                                  | Add Row                                                                                                    |
|------------------------------------|----------------------------------------------------------------------------------------------------|
| $\uparrow\uparrow\uparrow\uparrow$ | Index0Application TypeOAMP + Media + Cont Interface ModeIPv4 ManualIP Address10.15.45.112Prefix Length16Default Gateway10.15.0.1Interface NameVoicePrimary DNS10.15.25.1Secondary DNS0.0.0Underlying Devicevlan 1 |
|                                    | Add Cancel                                                                                                    |

Figure 3-2: Configuring Logical IP Network Interface

- 3. Click Add, and then reset the device with a burn-to-flash for your settings to take effect.
- 4. Connect to the device's management interface, using the new OAMP address.

### 3.2 Step 2: Enable the SBC Application

For OVR functionality, you must enable the SBC application.

### To enable the SBC application:

 Open the Applications Enabling page (Configuration tab > VolP menu > Applications Enabling > Applications Enabling).

#### Figure 3-3: Enabling SBC Application

| 4 | SBC Appl | ication                             | Enable                         | Ŧ |
|---|----------|-------------------------------------|--------------------------------|---|
|   | 2.       | From the 'SBC Application' drop-dow | n list, select <b>Enable</b> . |   |

3. Click **Submit**, and then reset the device with a burn-to-flash for your settings to take effect.

# 3.3 Step 3: Configure an NTP Server

This step describes how to configure the NTP server's IP address. It is recommended to implement an NTP server (Microsoft NTP server or a third-party server) to ensure that the device receives the accurate and current date and time. This is necessary for validating certificates of remote parties.

### > To configure the NTP server address:

- 1. Open the Application Settings page (**Configuration** tab > **System** > **Time And Date**).
- 2. In the 'Primary NTP Server Address' field, enter the IP address of the NTP server (e.g., **10.15.25.1**).

### Figure 3-4: Configuring NTP Server Address

| ▼ NTP Server                              |                      |
|-------------------------------------------|----------------------|
| Primary NTP Server Address (IP or FQDN)   | 10.15.25.1           |
| Secondary NTP Server Address (IP or FQDN) |                      |
| NTP Update Interval                       | Hours: 24 Minutes: 0 |
| NTP Authentication Key Identifier         | 0                    |
| NTP Authentication Secret Key             |                      |

3. Click **Submit** to apply your settings.

## 3.4 Step 4: Configure TLS for Mediation Server

TLS certificate negotiation occurs between the device and Mediation Server.

### 3.4.1 Enable TLS

This step describes how to configure the device to use TLS Version 1.0 and above. AudioCodes recommends implementing only TLS to avoid flaws in SSL.

- To configure TLS Version:
- 1. Open the TLS Contexts page (Configuration tab > System menu > TLS Contexts).
- 2. In the TLS Contexts table, select the required TLS Context index row (usually default index 0 will be used), and then click 'Edit'.
- 3. From the 'TLS Version' drop-down list, select 'TLSv1.0 TLSv1.1 and TLSv1.2'

| Index                 | 0                    |
|-----------------------|----------------------|
| Name                  | MED                  |
| TLS Version           | TLSv1.0 TLSv1.1 anc▼ |
| Cipher Server         | RC4:AES128           |
| Cipher Client         | ALL:!aNULL           |
| OCSP Server           | Disable 🔻            |
| Primary OCSP Server   |                      |
| Secondary OCSP Server |                      |
| OCSP Port             | 2560                 |
| OCSP Default Response | Reject 🔻             |

Figure 3-5: Configuring TLS Version

4. Click **Submit** to apply your settings

### 3.4.2 Configure a Certificate

This step describes how to exchange a certificate with Microsoft Certificate Authority (CA). The certificate is used by device to authenticate the connection with Lync / Skype for Business. The procedure involves the following main steps:

- 1. Generating a Certificate Signing Request (CSR).
- 2. Requesting Device Certificate from CA.
- 3. Obtaining Trusted Root Certificate from CA.
- 4. Deploying Device and Trusted Root Certificates on E-SBC.
- > To configure a certificate:
- 1. Open the TLS Contexts table (**Configuration** tab > **System** menu > **TLS Contexts**).
- Select the TLS Context at index 0, and then click the TLS Context Certificates button located at the bottom of the TLS Contexts table; the Context Certificates page appears.

# AudioCodes

- 3. Under the Certificate Signing Request group, do the following:
  - a. In the 'Subject Name [CN]' field, enter the FQDN of the device (e.g., **Itsp.ilync15.local**).
  - **b.** Fill in the rest of the request fields according to your security provider's instructions.
- 4. Click the **Create CSR** button; a textual certificate signing request is displayed in the area below the button:

| Subject Name [CN]                                                                                                    | Itsp.ilync15.local                                                                                                    |
|----------------------------------------------------------------------------------------------------|----------------------------------------------------------------------------------------------------|
| Organizational Unit [OU] (optional)                                                                                                    | Headquarters                                                                                                    |
| Company name [O] (optional)                                                                                                    | Corporate                                                                                                    |
| Locality or city name [L] (optional)                                                                                                    | Poughkeepsie                                                                                                    |
| State [ST] (optional)                                                                                                    | New York                                                                                                    |
| Country code [C] (optional)                                                                                                    | US                                                                                                    |
| After creating the CSR, copy the text below (in<br>Certification Authority for signing.                                                                                                    | cluding the BEGIN/END lines) and send it to your                                                                                                    |
|                                                                                                    |                                                                                                    |
| After creating the CSR, copy the text below (in                                                                                                    | cluding the BEGIN/END lines) and send it to you                                                                                                    |
| After creating the CSR, copy the text below (in<br>Certification Authority for signing.                                                                                                    | cluding the BEGIN/END lines) and send it to your                                                                                                    |
| After creating the CSR, copy the text below (in<br>Certification Authority for signing.                                                                                                    | cluding the BEGIN/END lines) and send it to your                                                                                                    |
| After creating the CSR, copy the text below (in<br>Certification Authority for signing.                                                                                                    | cluding the BEGIN/END lines) and send it to your                                                                                                    |
| After creating the CSR, copy the text below (in<br>Certification Authority for signing.<br>BEGIN CERTIFICATE REQUEST<br>MIIBSTCCAROCAQAWCTERNMASGAIUEAWWEdGVzdDE                                                                                                    | Cluding the BEGIN/END lines) and send it to your                                                                                                    |
| After creating the CSR, copy the text below (in<br>Certification Authority for signing.<br>BEGIN CERTIFICATE REQUEST<br>MIIBSTCCAROCAQAwCTENMASGAIUEAwwEdGVzdDE<br>ZXJzMRIwEAYDVQQKDAIDb3Jwb3JhdGUxFTATBGN<br>MBCGAULTWUIELworsvCraBcMURAYTAN                                                                                                    | cluding the BEGIN/END lines) and send it to your                                                                                                    |
| After creating the CSR, copy the text below (in<br>Certification Authority for signing.<br>BEGIN CERTIFICATE REQUEST<br>MIIBSTCCAROCAQAwCTENMAsGAIUEAwwEdGVzdDE<br>ZXJzMRIwEAYDVQQDAIDb3Jwb3JhdGUxFTATBGM<br>MA8GAIUECAwITmV3IF1vcmsxCzAJBgNVBAYTAIV<br>A4GNADCBi0KBq0DTw6IFNEDgsIqRvUrwsvMbu9C                                                                                                    | Cluding the BEGIN/END lines) and send it to your<br>CVMBMGA1UECwwMSGVh2HF1YXJ0<br>IVBAcMDFBvdWdoa2V1cHNp2TER<br>/TMIGFMA0GCSqGSIb3DQEBAQUA                                                                                                    |
| After creating the CSR, copy the text below (in<br>Certification Authority for signing.<br>BEGIN CERTIFICATE REQUEST<br>MIIBsTCCARoCAQAwcTENMAsGA1UEAwwEdGVzdDE<br>ZXJ2MRIwEAYDVQQKDA1Db3Jwb3JhdGUxFTATBGN<br>MASGA1UECAwITmV3IF1vcmsxCzAJBgNVBAYTA1V<br>A4GNADCB1QKBgQDTw6IFNfDgsIqRvUrwsyMbu9C<br>rtVGn1Qyc9cNdUX2PaY8tT6+1CVvrWs5PWYfJAD                                                                                                    | Cluding the BEGIN/END lines) and send it to your<br>CVMBMGA1UECwwMSGVhZHF1YXJ0<br>IVBAcMDFBvdWdoa2V1cHNpZTER<br>7MIGfMA0GCSqGSIb3DQEBAQUA<br>24vTwzucUoaLNPUvtfRBQcRIuh<br>3dM/arzgPnyZz0V8xVcKpjCs9f                                                                                                    |
| After creating the CSR, copy the text below (in<br>Certification Authority for signing.<br>BEGIN CERTIFICATE REQUEST<br>MIIBsTCCARoCAQAwcTENMAsGA1UEAwwEdGVzdDE<br>ZXJ#RIwEAYDVQQKDA1Db3Jwb3JhdGUxFTATBgN<br>MA8GA1UECAwITmV3IFlvcmsxCzAJBgNVBAYTA1V<br>A4GNADCBiQKBgQDTw6IFNfDgsIqRvUrwsyMbu9C<br>rtVGn1Qyc9cNdUX2PaY8tT6+ICVvrWs5PWYfJAI<br>LYfM+31x8FJZWIu3j+AAVjr/93Ax6m1UESIG4YC                                                                                                    | Cluding the BEGIN/END lines) and send it to your<br>CVMBMGA1UECwwMSGVhZHF1YXJ0<br>IVBACMDFBvdWdoa2V1cHNpZTER<br>TMIGfMA0GCSqGSIb3DQEBAQUA<br>24vTwzucUoaLNPUvtfRBQcRIuh<br>bdM/arzgPnyZz0V8xVcKpjCs9f<br>0+uvhgxIWhdSz/s5zKAQIDAQAB                                                                                           |
| After creating the CSR, copy the text below (in<br>Certification Authority for signing.<br>BEGIN CERTIFICATE REQUEST<br>MIIBsTCCARoCAQAwcTENMAsGA1UEAwwEdGVzdDE<br>ZXJzMRIwEAYDVQQKDA1Db3Jwb3JhdGUxFTATBqN<br>MA8GA1UECAwITmV3IFlvcmsxC2AJBgNVBAYTAIV<br>A4GNADCBiQKBgQDTw6IFNfDgsIqRvUrwsyMbu9C<br>rtVGnlQyc9cNdUX2PaY8tT6+ICVvrWs5PWYfJAI<br>LYfM+31x8FJZWIu3j+AAVjr/93Ax6m1UESIG4YC<br>oAAwDQYJKo2IhvcNAQEFBQADgYEAyxEq8XyLmj7                                                                                       | Cluding the BEGIN/END lines) and send it to your<br>CVMBMGA1UECwwMSGVhZHF1YXJ0<br>IVBAcMDFBvdWdoa2VlcHNpZTER<br>7TMIGfMA0GCSqGSIb3DQEBAQUA<br>24vTwzucUoaLNPUvtfRBQcRIuh<br>bdM/arzgPnyZz0V8xVcKpjCs9f<br>0+uvhqxIWhdSz/s5zKAQIDAQAB<br>2AAYvfL2iPchRx0DnBUc1kd61p                                                            |
| After creating the CSR, copy the text below (in<br>Certification Authority for signing.<br>BEGIN CERTIFICATE REQUEST<br>MIIBsTCCARoCAQAwcTENMAsGA1UEAwwEdGVzdDE<br>ZXJzMRIwEAYDVQQKDA1Db3Jwb3JhdGUxFTATBgN<br>MA8GA1UECAwITmV3IF1vcmsxCaJBgNVBAYTAIV<br>A4GNADCBiQKBgQDTw6IFNfDgsIqRvUrwsyMbu9C<br>rtVGnlQyc9cNdUX2PaY8tT6+ICVvrWs5PWYfJAI<br>LYfM+31x8FJZWIu3j+AAVjr/93Ax6m1UESIG4YC<br>oAAwDQYJKoZIhvcNAQEFBQADgYEAyxEq8XyLmj7<br>+DD8U6G6MyufEK+v17qfH/bwzg2ZgFOmA7744zC                                             | Cluding the BEGIN/END lines) and send it to your<br>CVMBMGA1UECwwMSGVhZHF1YXJ0<br>IVBAcMDFBvdWdoa2V1cHNpZTER<br>ITMIGfMA0GCSqGSIb3DQEBAQUA<br>24vTwzucUoaLNPUvtfRBQcRIuh<br>OM/arzgPnyZz0V8xVcKpjCs9f<br>J+uvhgxIWhdSz/s5zKAQIDAQAB<br>2AAYvfL2iPchRx0DnBUc1kd6lp<br>VYGkQWj1IFYTtCFQGT39sPDhLU                               |
| After creating the CSR, copy the text below (in<br>Certification Authority for signing.<br>BEGIN CERTIFICATE REQUEST<br>MIIBsTCCARoCAQAwcTENMAsGA1UEAwwEdGVzdDE<br>ZXJzMRIwEAYDVQQKDA1Db3Jwb3JhdGUxFTATBgN<br>MA8GA1UECAwITmV3IF1vcmsxC2AJBgNVBAYTAIV<br>A4GNADCBiQKBgQDTw6IFNfDgsIqRvUrwsyMbu9C<br>rtVGnlQyc9cNdUXZPaY8tT6+ICVvrWs5PWYfJAI<br>LYfM+31x8FJZWIu3j+AAVjr/93Ax6m1UESIG4YC<br>oAAwDQYJKoZIhvcNAQEFBQADgYEAyxEq8XyLmj7<br>+DD8U6G6MyufEK+v17qfH/bwzg2ZgFOmA7744zC<br>V9m0EYLjG2qsc2yMqozAUnK01Kd4Zj1BVkKu9TF | Cluding the BEGIN/END lines) and send it to your<br>CVMBMGA1UECwwMSGVhZHF1YXJ0<br>IVBAcMDFBvdWdoa2V1cHNpZTER<br>ITMIGfMA0GCSqGSIb3DQEBAQUA<br>24vTwzucUoaLNPUvtfRBQcRIuh<br>OM/arzgPnyZz0V8xVcKpjCs9f<br>J+uvhgxIWhdSz/s5zKAQIDAQAB<br>2AAYvfL2iPchRx0DnBUc1kd61p<br>JYGkQWj1IFYTtCFQGT39sPDhLU<br>HHTyLsC1P0yFGhn8z71snVdrse |

### Figure 3-6: Certificate Signing Request – Creating CSR

- 5. Copy the CSR from the line "----BEGIN CERTIFICATE" to "END CERTIFICATE REQUEST----" to a text file (such as Notepad), and then save it to a folder on your computer with the file name, *certreq.txt*.
- 6. Open a Web browser and navigate to the Microsoft Certificates Services Web site at http://<certificate server>/CertSrv.

#### Figure 3-7: Microsoft Certificate Services Web Page

| Microsoft Certificate Services Demolab                                                                                                    | <u>Home</u> |
|----------------------------------------------------------------------------------------------------|-------------|
| Welcome                                                                                                    |             |
| Use this Web site to request a certificate for your Web browser, e-mail client, or other program. By using a certificate, you can verify your identity to people you communicate with over the Web, sign and encrypt messages, and, depending upon the type of certificate you request perform other security tasks. | st,         |
| You can also use this Web site to download a certificate authority (CA) certificate, certificate chain, or certificate revocation list (CRL), or to view the status of a pending request.                                                                                                    | 0           |
| For more information about Certificate Services, see Certificate Services Documentation.                                                                                                    |             |
| Select a task:<br>Request a certificate<br>View the status of a pending certificate request<br>Download a CA certificate, certificate chain, or CRL                                                                                                    |             |

#### 7. Click Request a certificate.

#### Figure 3-8: Microsoft Certificate Services - Request a Certificate Page

| Microsoft Certificate Services Demolab                                                   | <u>Home</u> |
|------------------------------------------------------------------------------------------|-------------|
| Request a Certificate                                                                    |             |
| Select the certificate type:<br>Web Browser Certificate<br>E-Mail Protection Certificate |             |
| Or, submit an <u>advanced certificate request</u> .                                      |             |

#### 8. Click advanced certificate request, and then click Next.

#### Figure 3-9: Microsoft Certificate Services - Advanced Certificate Request Page

| <i>Microsoft</i> Certificate Services Demolab                                                                                                    | <u>Home</u> |
|----------------------------------------------------------------------------------------------------|-------------|
| Advanced Certificate Request                                                                                                    |             |
| The policy of the CA determines the types of certificates you can request. Click one of the following options to:<br><u>Create and submit a request to this CA.</u><br><u>Submit a certificate request by using a base-64-encoded CMC or PKCS #10 file, or submit a renewal request by using a base-64-encoded CMC or PKCS #10 file.</u> | coded       |

9. Click Submit a certificate request ..., and then click Next.

#### Figure 3-10: Microsoft Active Directory Certificate Services - Submit a Certificate Request or Renewal Request Page

| Microsoft Active                                                                                   | Directory Certificate Services -                                                                                                    | - Lync-DC-LYNC-CA                                                                                   | Ho                                                                                 |  |
|----------------------------------------------------------------------------------------------------|----------------------------------------------------------------------------------------------------|----------------------------------------------------------------------------------------------------|------------------------------------------------------------------------------------|--|
| Submit a Certificate Request or Renewal Request                                                    |                                                                                                    |                                                                                                    |                                                                                    |  |
| To submit a sav<br>generated by ar                                                                 | red request to the CA, pas<br>n external source (such as                                                                                                    | te a base-64-encoded (<br>a Web server) in the Sa                                                   | CMC or PKCS #10 certificate request or PKCS #7 renewal request<br>wed Request box. |  |
| Saved Request:                                                                                     |                                                                                                    |                                                                                                    |                                                                                    |  |
| Base-64-encoded<br>certificate request<br>(CMC or<br>PKCS #10 or<br>PKCS #7):<br>Certificate Templ | A8jxeP85ymyfbknfx+zEus<br>r+dotrnsPOCAVEAAAAH<br>MhKMkx8xfaggaAgoLKmuc<br>9f5m6c4Bj3b+R5+YI+ost<br>vnQwXOUUX6BsVB771a083H<br>END CERTIFICATE R<br>< """<br>late: | BBSBHJgzbeNxuyKk1 ^<br>LOGCSqGSIb3DQEBBAUA<br>hts bozm4gEcOGAFTBok<br>.57xT9DZXNg5Yp4G+08<br>EQUEST |                                                                                    |  |
|                                                                                                    | Web Server                                                                                                    | •                                                                                                   |                                                                                    |  |
| Additional Attribu                                                                                 | ites:                                                                                                    |                                                                                                    |                                                                                    |  |
| Attributes:                                                                                        | K                                                                                                    | b h                                                                                                 |                                                                                    |  |
|                                                                                                    |                                                                                                    | Submit >                                                                                            |                                                                                    |  |
|                                                                                                    |                                                                                                    |                                                                                                    |                                                                                    |  |

- **10.** Open the *certreq.txt* file that you created and saved in Step 5, and then copy its contents to the 'Saved Request' field.
- 11. From the 'Certificate Template' drop-down list, select Web Server.
- 12. Click Submit.

### Figure 3-11: Certificate Issued Page

| Certific | ite Issued                              |  |
|----------|-----------------------------------------|--|
| The cer  | ficate you requested was issued to you. |  |
|          | ● DER encoded or                        |  |
|          |                                         |  |

# AudioCodes

- 13. Select the **Base 64 encoded** option for encoding, and then click **Download** certificate.
- **14.** Save the file as *gateway.cer* to a folder on your computer.
- **15.** Click the **Home** button or navigate to the certificate server at http://<Certificate Server>/CertSrv.
- 16. Click Download a CA certificate, certificate chain, or CRL.

Figure 3-12: Microsoft Certificate Services - Download a CA Certificate, Certificate Chain, or CRL Page

| Microsoft Certificate Services Demolab                                                               |  |  |  |
|----------------------------------------------------------------------------------------------------|--|--|--|
| Download a CA Certificate, Certificate Chain, or CRL                                                 |  |  |  |
| To trust certificates issued from this certification authority, install this CA certificate chain.   |  |  |  |
| To download a CA certificate, certificate chain, or CRL, select the certificate and encoding method. |  |  |  |
| CA certificate:                                                                                      |  |  |  |
| Encoding method:                                                                                     |  |  |  |
| © DER<br>© Base 64                                                                                   |  |  |  |
| Download CA certificate<br>Download CA certificate chain<br>Download latest base CRL                 |  |  |  |

- 17. Under the 'Encoding method' group, select the Base 64 option for encoding.
- **18.** Click **Download CA certificate**.
- **19.** Save the file as *certroot.cer* to a folder on your computer.

- 20. In the device's Web interface, return to the TLS Contexts table and do the following:
  - a. Select TLS Context at index 0, and then click the **TLS Context Certificates** button, located at the bottom of the TLS Contexts page; the Context Certificates page appears.
  - b. Scroll down to the Upload certificates files from your computer group, click the Browse button corresponding to the 'Send Device Certificate...' field, navigate to the gateway.cer certificate file that you saved on your computer in Step 14, and then click Send File to upload the certificate to the device.

Figure 3-13: Upload Device Certificate Files from your Computer Group

| <ul> <li>Upload certificate files from your computer</li> </ul>                                                                                                    |      |  |  |  |
|----------------------------------------------------------------------------------------------------|------|--|--|--|
| Private key pass-phrase (optional)                                                                                                    | audc |  |  |  |
| Send Private Key file from your computer to the device.<br>The file must be in either PEM or PFX (PKCS#12) format.<br>Browse Send File<br>Note: Replacing the private key is not recommended but if it's done, it should be over<br>a physically-secure network link. |      |  |  |  |
| Send Device Certificate file from your computer to the device.<br>The file must be in textual PEM format.<br>Browse Send File                                                                                                    |      |  |  |  |

- c. In the TLS Contexts table, select TLS Context at index 0, and then click the TLS Context Trusted-Roots Certificates button, located at the bottom of the TLS Contexts page; the Trusted Certificates page appears.
- d. Click the **Import** button, and then select the certificate file to load.

#### Figure 3-14: Importing Root Certificate into Trusted Certificates Store

| Import New Certificate      |    | 1 |
|-----------------------------|----|---|
| D:\backup\warehouse\c Brows | se |   |
|                             |    |   |
|                             |    |   |
|                             |    |   |
|                             |    |   |

- **21.** Click **OK**; the certificate is loaded to the device and listed in the Trusted Certificates store.
- 22. Reset the device with a burn to flash for your settings to take effect.

# 3.5 Step 5: Configure TLS for Front End Server

The following procedure describes how to configure TLS for communication with the Front End Server. Note that there is no certificate negotiation between the OVR and Front End Server.

### > To configure TLS for Front End Server:

- 1. Open the TLS Contexts page (**Configuration** tab > **System** menu > **TLS Contexts**).
- 2. Click Add, and then in the Add Row dialog box, configure the TLS Context as shown below:

### Figure 3-15: Configuring TLS Context for Front End Server

| Index                 | 1                      |
|-----------------------|------------------------|
| Name                  | FE                     |
| TLS Version           | Any - Including SSLv 🔻 |
| Cipher Server         | RC4:AES128             |
| Cipher Client         | ALL:!aNULL             |
| OCSP Server           | Disable 🔻              |
| Primary OCSP Server   | 0.0.0.0                |
| Secondary OCSP Server | 0.0.0.0                |
| OCSP Port             | 2560                   |
| OCSP Default Response | Reject 🔻               |

3. Click **Submit** to apply your settings.

# 3.6 Step 6: Configure SRTP

As Mediation Server employs SRTP, you need to configure the device to also operate in the same manner.

### To configure media security:

- 1. Open the Media Security page (Configuration tab > VoIP menu > Media menu > Media Security).
- 2. Do the following configuration:

| Parameter               | Configuration | Description                                                                                                    |
|-------------------------|---------------|----------------------------------------------------------------------------------------------------|
| Media Security          | Enable        | -                                                                                                    |
| Media Security Behavior | Mandatory     | The device initiates encrypted calls. If negotiation of<br>the cipher suite fails, the call is terminated. Incoming<br>calls that don't include encryption information are<br>rejected. |

| <ul> <li>General Media Security Settings</li> </ul> |           |   |
|-----------------------------------------------------|-----------|---|
| 🗲 Media Security                                    | Enable    | • |
| 🗲 Aria Protocol Support                             | Disable   | - |
| Media Security Behavior                             | Mandatory | • |
| Authentication On Transmitted RTP Packets           | Active    | • |
| Encryption On Transmitted RTP Packets               | Active    | - |
| Encryption On Transmitted RTCP Packets              | Active    | - |
| SRTP Tunneling Authentication for RTP               | Disable   | - |
| SRTP Tunneling Authentication for RTCP              | Disable   | - |
|                                                     |           |   |
| <ul> <li>SRTP Setting</li> </ul>                    |           |   |
| Master Key Identifier (MKI) Size                    | 1         |   |
| Symmetric MKI Negotiation                           | Enable    | - |
|                                                     |           |   |
| ✓ SRTP Offered Suites                               |           |   |
| Offered SRTP Cipher Suites                          | All       | - |
|                                                     |           |   |

### Figure 3-16: Configuring SRTP

Click Submit, and then reset the device with a burn-to-flash for your settings to take effect.

## 3.7 Step 7: Configure a Media Realm

The Media Realm defines a port range for media (RTP) traffic on a specific network interface. In the example setup, only a single Media Realm is used (default).

### > To modify the default Media Realm:

- Open the Media Realm table (Configuration tab > VoIP menu > VoIP Network > Media Realm Table).
- 2. Select the default Media Realm (Index 0), and then click Edit.

# 

3. Modify the Media Realm according to your deployment:

### Figure 3-17: Configuring a Media Realm

|               | Edit Row                     | ×            |
|---------------|------------------------------|--------------|
|               | Index                        | 0            |
|               | Name                         | DefaultRealm |
|               | IPv4 Interface Name          | Voice 🗨      |
| $\rightarrow$ | Port Range Start             | 6000         |
| $\rightarrow$ | Number Of Media Session Legs | 5953         |
|               | Port Range End               | 65520        |
|               | Default Media Realm          | Yes 💌        |
|               | QoE Profile                  | None         |
|               | BW Profile                   | None         |
|               |                              |              |
|               |                              |              |
|               |                              | Save Cancel  |

4. Click **Save** to apply your settings.

### 3.8 Step 8: Configure SIP Interfaces

The SIP Interface represents a Layer-3 network that defines a local listening port for SIP signaling traffic on a specific network interface. In the example setup, you need to add SIP Interfaces for interfacing with the following:

- Mediation Server
- Front End Server
- Lync users (IP Phones) at branch site
- To add SIP Interfaces:
- 1. Open the SIP Interface table (Configuration tab > VoIP menu > VoIP Network > SIP Interface Table).
- 2. Click **Add**, and then in the Add Row dialog box, add a SIP Interface.

In the example setup, add SIP Interfaces with the following configuration:

| SIP Interface                     | Specific Configuration |                  |          |                         |  |  |  |  |
|-----------------------------------|------------------------|------------------|----------|-------------------------|--|--|--|--|
| SIF Interface                     | Name                   | Application Type | TLS Port | <b>TLS Context Name</b> |  |  |  |  |
| Interfacing with Mediation Server | MED                    | GW               | 5067     | MED                     |  |  |  |  |
| Interfacing with Front End Server | FE                     | SBC              | 5061     | MED                     |  |  |  |  |
| Interfacing with IP Phone users   | Users                  | SBC              | 5071     | MED                     |  |  |  |  |

3. Click Add to apply your settings.

The figure below displays the configured SIP Interfaces:

### Figure 3-18: Configured SIP Interfaces

| Index 🗢 | Name  | SRD             | Network<br>Interface | Application Type | UDP Port | TCP Port | TLS Port | Encapsulating<br>Protocol | Media Realm |
|---------|-------|-----------------|----------------------|------------------|----------|----------|----------|---------------------------|-------------|
| 0       | MED   | DefaultSRD (#0) | Voice                | GW               | 0        | 0        | 5067     | No encapsulation          | None        |
| 1       | FE    | DefaultSRD (#0) | Voice                | SBC              | 0        | 0        | 5061     | No encapsulation          | None        |
| 2       | Users | DefaultSRD (#0) | Voice                | SBC              | 0        | 0        | 5071     | No encapsulation          | None        |

# 3.9 Step 9: Configure Proxy Sets

The Proxy Set defines the actual address of SIP server entities in your network. In the example, you need to add Proxy Sets for the following:

- Mediation Server
- Front End Server
- Entity to reach the local PSTN Gateway

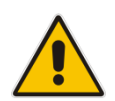

**Note:** If the datacenter employs Front End pool pairing and the main Front End server fails, the OVR enters survivability mode (i.e., ignores the pool pairing mechanism).

### **To add Proxy Sets:**

- 1. Open the Proxy Sets table (Configuration tab > VoIP menu > VoIP Network > Proxy Sets Table).
- 2. Click Add, and then in the Add Row dialog box, configure a Proxy Set.

In the example setup, add Proxy Sets with the following configuration:

|                                          |          | Configuration                       |                              |                         |                                 |                        |                                   |                      |
|------------------------------------------|----------|-------------------------------------|------------------------------|-------------------------|---------------------------------|------------------------|-----------------------------------|----------------------|
| Proxy Set                                | Name     | Gateway<br>IPv4<br>SIP<br>Interface | SBC IPv4<br>SIP<br>Interface | Proxy<br>Keep-<br>Alive | Proxy<br>Keep-<br>Alive<br>Time | TLS<br>Context<br>Name | Proxy Load<br>Balancing<br>Method | Proxy<br>Hot<br>Swap |
| Mediation<br>Server                      | MED      | MED                                 | -                            | Using<br>OPTIONS        | 60                              | MED                    | Round<br>Robin                    | Enable               |
| Front End<br>Server                      | FE       | -                                   | FE                           | Using<br>OPTIONS        | 30                              | FE                     | -                                 | -                    |
| Entity to reach<br>local PSTN<br>Gateway | Local-GW | -                                   | FE                           | -                       | -                               | -                      | -                                 | -                    |

The figure below displays the configured Proxy Sets:

### Figure 3-19: Configured Proxy Sets

| Index 🜲 | Name     | SRD             | Gateway IPv4 SIP<br>Interface | SBC IPv4 SIP<br>Interface | Proxy Keep-Alive<br>Time [sec] | Redundancy<br>Mode | Proxy Hot Swap |
|---------|----------|-----------------|-------------------------------|---------------------------|--------------------------------|--------------------|----------------|
| 0       | MED      | DefaultSRD (#0) | MED                           | None                      | 60                             |                    | Enable         |
| 1       | FE       | DefaultSRD (#0) | None                          | FE                        | 30                             |                    | Disable        |
| 2       | Local-GW | DefaultSRD (#0) | None                          | FE                        | 60                             |                    | Disable        |

- 3. Configure addresses per Proxy Set. For each Proxy Set, do the following:
  - e. Select the Proxy Set row, and then click the **Proxy Address Table** link located below the table; the Proxy Address Table appears.
  - f. Click **Add**, and then in the Add Row dialog box, configure the address and transport protocol.

In the example setup, configure the Proxy Sets with the following addresses:

| Broxy Sat Nama | Configuration          |                |  |  |  |  |
|----------------|------------------------|----------------|--|--|--|--|
| Froxy Set Name | Proxy Address          | Transport Type |  |  |  |  |
| MED            | med.ilync15.local:5067 | TLS            |  |  |  |  |
| FE             | 10.15.25.2:5061        | TLS            |  |  |  |  |
| Local-GW       | 10.15.45.112:5067      | TLS            |  |  |  |  |

# 3.10 Step 10: Configure a Proxy Set for Mediation Server

The device communicates directly with Mediation Server through its' PSTN Gateway. The PSTN Gateway forwards calls from the PSTN to Mediation Server. The address of Mediation Server is defined by a Proxy Set, as configured in Section 3.9.

The following procedure provides advanced proxy configuration related to Mediation Server.

#### > To configure advanced proxy server settings for Mediation Server:

1. Open the Proxy & Registration page (Configuration tab > VolP menu > SIP Definitions > Proxy & Registration), and then do the following configuration:

| Parameter              | Configuration | Description                                                                                                    |
|------------------------|---------------|----------------------------------------------------------------------------------------------------|
| Use Default Proxy      | Yes           | Enables Mediation Server to act as a proxy server for PSTN Gateway                                                                                                    |
| Redundant Routing Mode | Routing Table | If the Mediation Server is down (no response), the PSTN<br>Gateway sends the call to the IP Phone user. To enable this<br>alternative routing, you need to configure a Tel-to-IP routing<br>rule (see Section 3.19.6) to route the call to the OVR, and<br>then configure an SBC IP-to-IP Routing rule (see Section<br>3.14) to then route the call to the IP Phone user. |

### Figure 3-20: Configuring Proxy Parameters for Mediation Server

| ▼                                             |               |   |
|-----------------------------------------------|---------------|---|
| Use Default Proxy                             | Yes           | - |
| Proxy Set Table                               |               |   |
| Proxy Name                                    |               |   |
| Redundancy Mode                               | Parking       | - |
| Proxy IP List Refresh Time                    | 60            |   |
| Enable Fallback to Routing Table              | Enable        | - |
| Prefer Routing Table                          | No            | - |
| Use Routing Table for Host Names and Profiles | Disable       | - |
| Always Use Proxy                              | Disable       | - |
| Redundant Routing Mode                        | Routing Table | - |
| SIP ReRouting Mode                            | Standard Mode | • |

2. Click **Submit** to apply your settings.

### 3.11 Step 11: Configure an IP Profile for Mediation Server

An IP Profile enables you to apply a group of specific settings to specific calls by associating it with an IP Group. In the example setup, the following IP Profile needs to be configured for Mediation Server.

### To add an IP Profile:

- Open the IP Profile Settings table (Configuration tab > VoIP menu > Coders and Profiles > IP Profile Settings).
- 2. Click Add, and then in the Add Row dialog box, add an IP Profile.

In the example setup, add an IP Profile with the following configuration:

|      | Common Configuration      |                  |             | Gatewa                     | y Configuratio         | on             |              |
|------|---------------------------|------------------|-------------|----------------------------|------------------------|----------------|--------------|
| Name | Reset SRTP<br>Upon Re-key | Symmetric<br>MKI | MKI<br>Size | Generate SRTP<br>Keys Mode | Media<br>Security Mode | Early<br>Media | Early<br>183 |
| MED  | Enable                    | Enable           | 1           | Always                     | Mandatory              | Enable         | Enable       |

The figure below displays the configured IP Profile:

### Figure 3-21: Configured IP Profile

| Index 💠 | Name | Profile Preference |
|---------|------|--------------------|
| 1       | MED  | 1                  |

## 3.12 Step 12: Configure IP Groups

This step describes how to configure IP Groups. The IP Group represents an IP entity on the network with which the device communicates. This can be a server (e.g., IP PBX or ITSP) or it can be a group of users (e.g., LAN IP phones). For servers, the IP Group is typically used to define the server's IP address by associating it with a Proxy Set. In the example, you need to add IP Groups for the following:

- Mediation Server
- Front End Server
- Lync users (IP Phones) at branch site
- Local Gateway

### To configure IP Groups:

- Open the IP Group Table page (Configuration tab > VoIP menu > VoIP Network > IP Group Table).
- 2. Click Add, and then in the Add Row dialog box, configure an IP Group. In the example setup, add IP Groups with the following configuration:

|                  |          |        | Speci     | ecific Configuration |                       |                                         |  |  |  |
|------------------|----------|--------|-----------|----------------------|-----------------------|-----------------------------------------|--|--|--|
| IP Group         | Name     | Туре   | Proxy Set | IP Profile           | SBC Operation<br>Mode | Outbound<br>Message<br>Manipulation Set |  |  |  |
| Mediation Server | MED      | Server | MED       | MED                  | B2BUA                 | -                                       |  |  |  |
| Front End Server | FE       | Server | FE        | -                    | Microsoft Server      | -                                       |  |  |  |
| Users            | Users    | User   | -         | -                    | Microsoft Server      | -                                       |  |  |  |
| Local Gateway    | Local-GW | Server | Local-GW  | -                    | B2BUA                 | <b>3</b> (configured in Section 3.18)   |  |  |  |

The figure below displays the configured IP Groups:

Figure 3-22: Configured IP Groups

| Index 🗢 | Name     | SRD        | Туре   | SBC<br>Operation<br>Mode | Proxy Set | IP Profile | Media Realm | SIP Group<br>Name | Classify By<br>Proxy Set | Inbound<br>Message<br>Manipulation<br>Set | Outbound<br>Message<br>Manipulation<br>Set |
|---------|----------|------------|--------|--------------------------|-----------|------------|-------------|-------------------|--------------------------|-------------------------------------------|--------------------------------------------|
| 0       | MED      | DefaultSRD | Server | B2BUA                    | MED       | MED        | None        |                   | Enable                   | -1                                        | -1                                         |
| 1       | FE       | DefaultSRD | Server | Microsoft Serv           | FE        | None       | None        |                   | Enable                   | -1                                        | -1                                         |
| 2       | Users    | DefaultSRD | User   | Microsoft Serv           | None      | None       | None        |                   | Enable                   | -1                                        | -1                                         |
| 3       | Local-GW | DefaultSRD | Server | B2BUA                    | Local-GW  | None       | None        |                   | Enable                   | -1                                        | 3                                          |

### 3.13 Step 13: Configure a Classification Rule

For the device to identify calls from IP Phone users at the branch site and classify them to their IP Group ("Users"), you need to add a Classification rule. Classification of calls from the other entities in the deployment (i.e., Mediation Server and Front End Server) are by Proxy Set (i.e., source IP address). In the example setup, calls received with the source host name, *ilync15.local* are considered as originating from IP Phone users.

- > To add a Classification rule for IP Phone users:
- Open the Classification table (Configuration tab > VolP menu > SBC > Routing SBC > Classification Table).
- 2. Click Add, and then in the Add Row dialog box, add a Classification rule as shown below:

| Rule Action                    |                |                                 |
|--------------------------------|----------------|---------------------------------|
| Name                           | Users          |                                 |
| Source SIP Interface           | Users          | Add Row                         |
| Source IP Address              | <b>*</b>       |                                 |
| Source Transport Typ           | e Any 💌        | Index 0                         |
| Source Port                    | 0              | SRD DefaultSRD                  |
| Source Username Pre            | fix (*         | Pula Antion                     |
| Source Host                    | (ilync15.local | Action                          |
| Destination Username<br>Prefix | *              | Action Type                     |
| Destination Host               | (*             | Destination Routing Policy None |
| Message Condition              | None           | Source IP Group                 |
| Hobbago Condition              | ·              | IP Profile None 💌               |
|                                |                |                                 |

Figure 3-23: Classification Rule for Users

3. Click Add to apply your settings.

# 3.14 Step 14: Configure IP-to-IP Call Routing Rules

This step describes how to configure IP-to-IP call routing rules. These rules define the routes for forwarding SIP messages (e.g., INVITE) received from one IP entity to another. The device selects the rule whose configured input characteristics (e.g., IP Group) match those of the incoming SIP message. If the input characteristics do not match the first rule in the table, they are compared to the second rule, and so on, until a matching rule is located. If no rule is matched, the message is rejected. The routing rules use the configured IP Groups to denote the source and destination of the call.

In the example setup, you need to add routing rules for the following call scenarios:

- Routing calls from Users to Front End Server
- Routing calls between Users (alternative route for above)
- Routing calls from Users to PSTN (alternative route for above)
- Routing calls from Front End Server to Users
- Routing calls from PSTN to Users
- To configure IP-to-IP routing rules:
- 1. Open the IP-to-IP Routing Table page (Configuration tab > VoIP menu > SBC > Routing SBC > IP-to-IP Routing Table).
- 2. Click Add, and then in the Add Row dialog box, add an IP-to-IP Routing rule.

|                                                              |           | Specific                             | Configuration      |                        |                         |  |
|--------------------------------------------------------------|-----------|--------------------------------------|--------------------|------------------------|-------------------------|--|
| IP-to-IP Routing Rule                                        | Name      | Alternative Route Options            | Source<br>IP Group | Request Type           | Destination<br>IP Group |  |
| Users $\rightarrow$ Front End Server                         | User-FE   | Route Row                            | Users              | All                    | FE                      |  |
| Users $\rightarrow$ Users (alternative route for above)      | User-User | Alternative Route<br>Consider Inputs | Users              | INVITE and<br>REGISTER | Users                   |  |
| Users $\rightarrow$ PSTN<br>(alternative route for<br>above) | User-GW   | Alternative Route<br>Consider Inputs | Users              | INVITE and<br>REGISTER | Local-GW                |  |
| Front End Server $\rightarrow$ Users                         | FE-Users  | Route Row                            | FE                 | All                    | Users                   |  |
| $PSTN \to Users$                                             | GW-Users  | Route Row                            | Local-GW           | All                    | Users                   |  |

In the example setup, add IP-to-IP Routing rules with the following configuration:

The figure below displays the configured IP-to-IP Routing rules:

### Figure 3-24: Configured IP-to-IP Routing Rules

| Index 🗢 | Name      | Routing<br>Policy | Alternative<br>Route<br>Options | Source IP<br>Group | Request<br>Type | Source<br>Username<br>Prefix | Destination<br>Username<br>Prefix | Destination<br>Type | Destination<br>IP Group | Destination<br>SIP Interface | Destination<br>Address |
|---------|-----------|-------------------|---------------------------------|--------------------|-----------------|------------------------------|-----------------------------------|---------------------|-------------------------|------------------------------|------------------------|
| 0       | User-FE   | Default_SBC       | Route Row                       | Users              | All             | *                            | *                                 | IP Group            | FE                      | None                         |                        |
| 1       | User-User | Default_SBC       | Alternative R                   | Users              | INVITE and R    | *                            | *                                 | IP Group            | Users                   | None                         |                        |
| 2       | User-GW   | Default_SBC       | Alternative R                   | Users              | INVITE and R    | *                            | *                                 | IP Group            | Local-GW                | None                         |                        |
| 4       | FE-Users  | Default_SBC       | Route Row                       | FE                 | All             | *                            | *                                 | IP Group            | Users                   | None                         |                        |
| 9       | GW-Users  | Default_SBC       | Route Row                       | Local-GW           | All             | *                            | *                                 | IP Group            | Users                   | None                         |                        |

# 3.15 Step 15: Configure Media Parameters

This step describes how to configure the gateway for Media behavior with Microsoft Lync / Skype for Business.

- > To configure Media Parameters:
- 1. Open the General Parameters page (Configuration tab > VoIP menu > SIP Definitions > General Parameters).
- 2. Do the following configuration:

| Parameter                 | Configuration                           | Description                                                                                                    |
|---------------------------|-----------------------------------------|----------------------------------------------------------------------------------------------------|
| Play Ringback Tone to Tel | Play Local Until<br>Remote Media Arrive | If a SIP 180 response is received and the voice<br>channel is already open (due to a previous 183 early<br>media response or due to an SDP in the current 180<br>response), the Enhanced Gateway plays a local<br>ringback tone if there are no prior received RTP<br>packets. The Enhanced Gateway stops playing the<br>local ringback tone as soon as it starts receiving RTP<br>packets. At this stage, if the Enhanced Gateway<br>receives additional 18x responses, it does not resume<br>playing the local ringback tone |
| Forking Handling Mode     | Sequential handling                     | The PSTN Gateway re-opens the stream according to<br>subsequently received 18x responses with SDP, or<br>plays a ringback tone if 180 response without SDP is<br>received                                                                                                    |

### Figure 3-25: Configure Media Parameters

| Play Ringback Tone to Tel          | Play Local Until Remote Media A 👻 |
|------------------------------------|-----------------------------------|
| Use Tgrp information               | Disable 👻                         |
| Enable GRUU                        | Disable 👻                         |
| User-Agent Information             |                                   |
| SDP Session Owner                  | AudiocodesGW                      |
| Play Busy Tone to Tel              | Don't Play 👻                      |
| Subject                            |                                   |
| Multiple Packetization Time Format | None -                            |
| Enable Semi-Attended Transfer      | Disable -                         |
| 3xx Behavior                       | Forward -                         |
| Enable P-Charging Vector           | Disable -                         |
| Enable VoiceMail URI               | Disable -                         |
| Retry-After Time                   | 0                                 |
| Enable P-Associated-URI Header     | Disable -                         |
| Source Number Preference           |                                   |
| Forking Handling Mode              | Sequential handling -             |
| Enable Comfort Tone                | Disable 👻                         |

Click Submit to apply your settings.

~

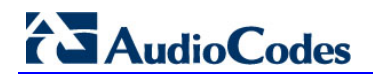

 Open the Advanced Parameters page (Configuration tab > VolP menu > SIP Definitions > Advanced Parameters), and then do the following configuration:

| Parameter        | Configuration | Description                                                                                                    |
|------------------|---------------|----------------------------------------------------------------------------------------------------|
| Enable Early 183 | Enable        | <b>Note:</b> If the 'B-Channel Negotiation' parameter is set to <b>Preferred</b> or <b>Any</b> , the 'Enable Early 183' parameter is ignored and a SIP 183 is not sent upon receipt of an INVITE. In such a case, you can set the 'Progress Indicator to IP' (ProgressIndicator2IP) parameter to 1 (PI = 1) for the device to send a SIP 183 upon receipt of an ISDN Call Proceeding message. |

### Figure 3-26: Configuring Early Media in Advanced Parameters Page

| <ul> <li>Misc. Parameters</li> </ul> |                          |                |          |   |  |
|--------------------------------------|--------------------------|----------------|----------|---|--|
|                                      | Progress Indicator to IP | Not Configured | <b>•</b> |   |  |
|                                      | Enable X-Channel Header  | Disable        | <b>~</b> |   |  |
| $\rightarrow$                        | Enable Early 183         | Enable         | <b>~</b> | 2 |  |
|                                      | Enable Busy Out          | Disable        | <b>~</b> |   |  |

3. Click **Submit** to apply your settings.

### 3.16 Step 16: Restrict Communication with Mediation Server Only

The procedure below describes how to restrict IP communication only between the PSTN Gateway and Mediation server. This ensures that the PSTN Gateway accepts / sends SIP calls **only** from / to Mediation Server (as required by Microsoft).

#### > To restrict communication only between PSTN Gateway and Mediation Server:

- 1. Open the Advanced Parameters page (Configuration tab > VoIP menu > SIP Definitions > Advanced Parameters).
- **2.** Do the following configuration:

| Parameter   | Configuration         | Description |
|-------------|-----------------------|-------------|
| IP Security | Secure Incoming calls | -           |

#### Figure 3-27: Restricting Communication with Mediation Server

|               | ✓ General          |                         |  |
|---------------|--------------------|-------------------------|--|
| $\rightarrow$ | IP Security        | Secure Incoming calls - |  |
|               | Filter Calls to IP | Don't Filter 🗸          |  |

3. Click **Submit** to apply your settings.

# 3.17 Step 17: Configure Graceful Period for Registration Expiry

In survivability mode, if the registration time of the registered IP Phone at the OVR is about to expire and the IP Phone resets, by the time the IP Phone becomes available again, the OVR would have already removed the IP Phone from its database due to expiry time being reached. As the OVR does not support new registrations during survivability mode, the IP Phone user will not receive any service from the OVR. Thus, to prevent this scenario and keep the IP Phone registered in the database, you can configure the OVR to add time ("graceful") to the original expiry time.

The configuration below allows 15 minutes of the IP Phone to be in out-of-service state, allowing it to register with the OVR after this period and receive services from it.

- > To add a graceful period to the registration expiry time:
- Open the SBC General Settings page (Configuration tab > VolP menu > SBC > SBC General Settings).
- 2. In the 'User Registration Grace Time' (SBCUserRegistrationGraceTime) field, enter "900" (in seconds).

| ranscoding Mode                          | Only If Required           | - |
|------------------------------------------|----------------------------|---|
| lo Answer Timeout [sec]                  | 10                         |   |
| GRUU Mode                                | As Proxy                   | - |
| 1inimum Session-Expires [sec]            | 90                         |   |
| BroadWorks Survivability Feature         | Disable                    | - |
| 3YE Authentication                       | Disable                    | - |
| BC User Registration Time [sec]          | 0                          |   |
| BC Proxy Registration Time [sec]         | 0                          |   |
| BC Survivability Registration Time [sec] | 0                          |   |
| orking Handling Mode                     | Latch On First             | - |
| Inclassified Calls                       | Reject                     | - |
| Session-Expires [sec]                    | 180                        |   |
| Direct Media                             | Disable                    | - |
| references Mode                          | Doesn't Include Extensions | - |
| Iser Registration Grace Time [sec]       | 900                        |   |
| ax Detection Timeout [sec]               | 10                         |   |

### Figure 3-28: Configuring Graceful Registration Expiry Time

3. Click **Submit** to apply your settings.

## 3.18 Step 18: Configure Message Manipulation Rules

In the example setup, you need to configure manipulation rules for the following:

- Incoming SIP INVITE messages received from the IP Phones contain the name (caller ID) and phone number of the IP Phones. In survivability mode, to enable the PSTN Gateway to send calls to the PSTN with the IP Phone's number as caller ID (source number), the name must be removed.
- For call transfers initiated by IP Phones:
  - Transfer of PSTN call to another IP Phone: The REFER message sent to the IP Phone must be manipulated so that the Refer-To header's host name is changed to the device's IP address and port (i.e., 10.15.45.112:5061) and the transport type changed to TLS.

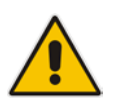

**Note:** The Message Manipulation Rules described above are only valid in Survivability mode.

### Figure 3-29: Call Transfer of PSTN Call to Another IP Phone User

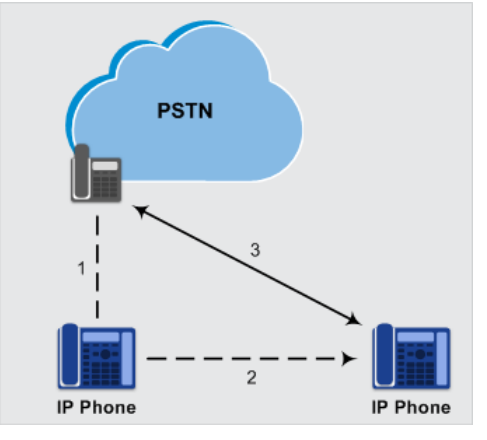

• Transfer of PSTN call to another PSTN user. The REFER message sent to the IP Phone must be manipulated so that the Refer-To header's host name is changed to the device's IP address and port (i.e., 10.15.45.112:5067) and the transport type changed to TLS.

#### Figure 3-30: Call Transfer of PSTN Call to Another PSTN User

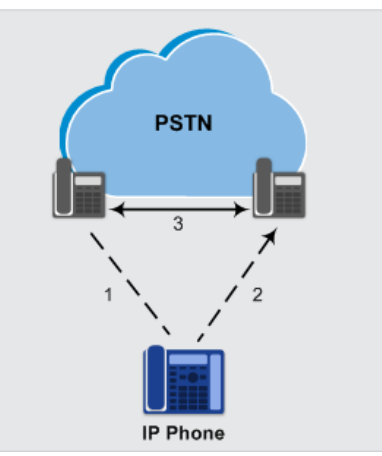

Once configured, you need to assign the rules to the IP Group, "Local-GW" in the outbound direction (see Section 3.12), using the Manipulation Set ID (3) under which the rules are configured.

- > To configure Message Manipulation rules:
- 1. Open the Message Manipulations table (Configuration tab > VoIP menu > SIP Definitions > Msg Policy & Manipulation > Message Manipulations).
- 2. For each rule, click **Add**, and then in the Add Row dialog box, add a Message Manipulation rule. When you have finished, click **Add** to apply your settings. Add the following rules:
  - For setting IP Phone's number as Caller ID for calls to PSTN in survivability mode:

| Parameter           | Configuration                |
|---------------------|------------------------------|
| Index               | 0                            |
| Name                | Change Name to Number        |
| Manipulation Set ID | 3                            |
| Message Type        | invite                       |
| Action Subject      | header.p-asserted-identity.0 |
| Action Type         | Remove                       |

#### • For transfer of PSTN call to another IP Phone user:

| Parameter           | Configuration                              |
|---------------------|--------------------------------------------|
| Index               | 1                                          |
| Name                | Refer-To IPP                               |
| Manipulation Set ID | 3                                          |
| Message Type        | REFER                                      |
| Condition           | header.refer-to.url.user REGEX ^[a-zA-Z\+] |
| Action Subject      | header.refer-to.url.host                   |
| Action Type         | Modify                                     |
| Action Value        | param.message.address.dst.address+':5061'  |
| Row Rule            | Use Current Condition                      |
|                     |                                            |
| Index               | 2                                          |
| Name                |                                            |
| Manipulation Set ID | 3                                          |
| Message Type        |                                            |
| Condition           |                                            |
| Action Subject      | header.refer-to.url.transporttype          |
| Action Type         | Modify                                     |
| Action Value        | '2'                                        |
| Row Rule            | Use Previous Condition                     |

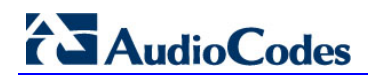

• For transfer of PSTN call to another PSTN user:

| Parameter           | Configuration                             |
|---------------------|-------------------------------------------|
| Index               | 3                                         |
| Name                | Refer-To PSTN                             |
| Manipulation Set ID | 3                                         |
| Message Type        | REFER                                     |
| Condition           | header.refer-to.url.user REGEX ^\d        |
| Action Subject      | header.refer-to.url.host                  |
| Action Type         | Modify                                    |
| Action Value        | param.message.address.dst.address+':5067' |
| Row Rule            | Use Current Condition                     |
|                     |                                           |
| Index               | 4                                         |
| Name                |                                           |
| Manipulation Set ID | 3                                         |
| Message Type        |                                           |
| Condition           |                                           |
| Action Subject      | header.refer-to.url.transporttype         |
| Action Type         | Modify                                    |
| Action Value        | '2'                                       |
| Row Rule            | Use Previous Condition                    |

The figure below displays the configured Message Manipulation rule:

### Figure 3-31: Configured Message Manipulation Rules

| Index c | Name                  | Manipulation Set ID | Message Type | Condition                                  | Action Subject                    | Action Type | Action Value                              | Row Role               |
|---------|-----------------------|---------------------|--------------|--------------------------------------------|-----------------------------------|-------------|-------------------------------------------|------------------------|
| 0       | change Name to Number | 3                   | invite       |                                            | header.P-Asserted-Identity.0      | Remove      |                                           | Use Current Condition  |
| 1       | Refer-To IPP          | 3                   | refer        | header.refer-to.url.user REGEX ^[a-zA-Z\+] | header.refer-to.url.host          | Modify      | param.message.address.dst.address+':5061' | Use Current Condition  |
| 2       |                       | 3                   |              |                                            | header.refer-to.url.transporttype | Modify      | .5.                                       | Use Previous Condition |
| 3       | Refer-To PSTN         | 3                   | refer        | header.refer-to.url.user REGEX ^\d         | header.refer-to.url.host          | Modify      | param.message.address.dst.address+':5067' | Use Current Condition  |
| 4       |                       | 3                   |              |                                            | header.refer-to.url.transporttype | Modify      | .5.                                       | Use Previous Condition |

### 3.19 Step 19: Configure the PSTN Gateway

This section describes the configuration required for interfacing with the PSTN. In the example, you need to configure the trunk as an E1 ISDN trunk.

### 3.19.1 Configure the Trunk

The procedure below describes basic configuration of the physical trunk.

- To configure the physical trunk:
- 1. Open the Trunk Settings page (Configuration tab > VoIP menu > PSTN > Trunk Settings).
- 2. Select the trunk that you want to configure, by clicking the corresponding trunk number icon.
- **3.** If the trunk is new, configure the trunk as required. If the trunk was previously configured, click the **Stop Trunk b**utton to de-activate the trunk.
- **4.** Basic trunk configuration:

| Parameter        | Configuration Example | Description                                                                                                    |
|------------------|-----------------------|----------------------------------------------------------------------------------------------------|
| Protocol Type    | E1 Euro ISDN          | Defines the trunk protocol.                                                                                                    |
|                  |                       | Notes:                                                                                                    |
|                  |                       | <ul> <li>If the parameter displays <b>NONE</b> (i.e., no protocol type selected) and no other trunks have been configured, after selecting a PRI protocol type, you must reset the device.</li> <li>To delete a previously configured trunk, set the parameter to</li> </ul>                           |
|                  |                       | NONE.                                                                                                    |
|                  |                       | <ul> <li>All PRI trunks must be of the same line type - E1 or T1.<br/>However, different variants of the same line type can be<br/>configured on different trunks, for example, E1 Euro ISDN<br/>and E1 CAS (subject to the constraints in the Release<br/>Notes).</li> </ul>                          |
|                  |                       | <ul> <li>BRI trunks can operate with E1 or T1 trunks.</li> </ul>                                                                                                    |
|                  |                       | <ul> <li>If the trunk can't be stopped because it provides the clock<br/>(assuming the device is synchronized with the E1/T1 clock),<br/>assign a different E1/T1 trunk to provide the clock or enable<br/>'TDM Bus PSTN Auto Clock' in the TDM Bus Settings page<br/>(see Section 3.19.2).</li> </ul> |
| Clock Master     | Recovered             | Defines the trunk's clock source:                                                                                                    |
|                  |                       | <ul> <li>Recovered: clock source is recovered from the trunk.</li> <li>Generated: clock source is provided by the internal TDM bus clock source (according to the parameter 'TDM Bus Clock Source' - see Section 3.19.2).</li> </ul>                                                                   |
| Line Code        | HDB3                  | Defines the line code:                                                                                                    |
|                  |                       | <ul> <li>B8ZS: bipolar 8-zero substitution - for T1 trunks only</li> <li>HDB3: high-density bipolar 3 - for E1 trunks only</li> <li>AMI: for E1 and T1</li> </ul>                                                                                                    |
| Framing Method   | Extended Super Frame  | Defines the framing method.                                                                                                    |
|                  |                       | <b>Note:</b> For E1 trunks, always set this parameter to <b>Extended Super Frame</b> .                                                                                                    |
| ISDN Termination | User side             | Defines if the trunk is connected to the PSTN as User or Network side.                                                                                                    |

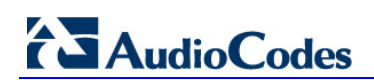

|                                         |                      |          | Basic Para |
|-----------------------------------------|----------------------|----------|------------|
| General Settings                        |                      |          |            |
| Module ID                               | 1                    |          |            |
| Trunk ID                                | 1                    |          |            |
| Trunk Configuration State               | Not Configured       |          |            |
| Protocol Type                           | E1 EURO ISDN         | •        |            |
| <ul> <li>Trunk Configuration</li> </ul> |                      |          |            |
| Clock Master                            | Recovered            | <b>•</b> |            |
| Auto Clock Trunk Priority               | 0                    |          |            |
| Line Code                               | HDB3                 | •        | 2          |
| Line Build Out Loss                     | 0 dB                 | •        |            |
| Trace Level                             | No Trace             | •        |            |
| Line Build Out Overwrite                | OFF                  | •        |            |
| Framing Method                          | Extended Super Frame | •        |            |
|                                         |                      |          |            |
| ISDN Termination Side                   | User side            | <b>•</b> |            |
| Q931 Layer Response Behavior            | 0x0                  |          |            |
| Outgoing Calls Behavior                 | 0x400                |          |            |
| Incoming Calls Behavior                 | 0~0                  | (ma)     |            |
|                                         |                      |          |            |

Figure 3-32: Configuring Trunk Settings

- Continue configuring the trunk according to your requirements. 5.
- When you have completed configuration, click the Apply Trunk Settings < button 6. to apply the changes to the selected trunk.
- 7. Reset the device with a burn-to-flash for your settings to take effect...

### 3.19.2 Configure the TDM Bus

The procedure below describes how to configure the TDM bus.

- To configure the TDM bus:
- Open the TDM Bus Settings page (Configuration tab > VoIP menu > TDM > TDM Bus Settings).

|                                     |          |   | Busic Furdineter |
|-------------------------------------|----------|---|------------------|
| •                                   |          |   |                  |
| 🗲 PCM Law Select                    | MuLaw    | - |                  |
| TDM Bus Clock Source                | Internal | - |                  |
| 🗲 TDM Bus PSTN Auto FallBack Clock  | Disable  | - |                  |
| 🗲 TDM Bus PSTN Auto Clock Reverting | Disable  | • |                  |
| 🗲 Idle PCM Pattern                  | 255      |   |                  |
| 🗲 Idle ABCD Pattern                 | 0x0F     | • |                  |
| TDM Bus Local Reference             | 1        |   |                  |
| 🗲 TDM Bus Type                      | Framers  | - |                  |
|                                     |          |   |                  |

### Figure 3-33: Configuring TDM Bus

- 2. Configure the TDM bus parameters according to your deployment requirements. Below is a description of some of the main TDM parameters:
  - **PCM Law Select:** defines the type of PCM companding law in the input/output TDM bus. Typically, A-Law is used for E1 and Mu-Law for T1/J1.
  - TDM Bus Clock Source: defines the clock source to which the Enhanced Gateway synchronizes - generate clock from local source (Internal) or recover clock from PSTN line (Network).
  - **TDM Bus Local Reference:** defines the physical trunk ID from which the Enhanced Gateway recovers (receives) its clock synchronization when the TDM Bus Clock Source is configured to recover the clock from the PSTN line.
- **3.** Click **Submit**, and then reset the device with a burn-to-flash for your settings to take effect.

### 3.19.3 Enable the Trunk

To enable trunks, you need to assign them to Trunk Groups. In the example setup, you need to enable the E1 trunk.

### **To enable the trunk:**

1. Open the Trunk Group table (**Configuration** tab > **VoIP** menu > **Gateway** > **Trunk Group** > **Trunk Group**), and then do the following configuration:

| Parameter             | Configuration | Description                                                                                                    |
|-----------------------|---------------|----------------------------------------------------------------------------------------------------|
| Module                | Module 1 PRI  | Module number and type on which the trunk is located                                                                                                    |
| From Trunk / To Trunk | 1/1           | Physical trunk range                                                                                                    |
| Channels              | 1-31          | B-channels to enable on the trunk                                                                                                    |
| Phone Number          | 1000          | Logical (used internally by device) phone number (e.g., ) for the first channel; phone numbers 1001, 1002, 1003, and so on are sequentially assigned to subsequent channels |
| Trunk Group ID        | 1             | Trunk Group number for the trunk                                                                                                    |

### Figure 3-34: Enabling Trunk by Assigning it a Trunk Group

| Group Index | Module         | From Trunk | To Trunk | Channels | Phone Number | Trunk Group ID | Tel Profile Name |
|-------------|----------------|------------|----------|----------|--------------|----------------|------------------|
| 1           | Module 1 PRI 👻 | 1 🔻        | 1 👻      | 1-31     | 1000         | 1              | None 👻           |
| 2           |                | -          | -        |          |              |                | None 👻           |

2. Click **Submit** to apply your settings.

### 3.19.4 Configure the Channel Select Method

You need to configure the method for assigning IP-to-Tel calls to channels within the Trunk Group. In the example setup, a cyclic ascending method is used, whereby the device selects the next available channel in the Trunk Group, in ascending order. After the highest channel number (e.g., 31) in the Trunk Group, the device selects the lowest channel number (e.g., 1) and then starts ascending again.

- > To configure the channel select mode:
- 1. Open the Trunk Group Settings page (Configuration tab > VoIP menu > Gateway > Trunk Group > Trunk Group Settings).
- 2. Click Add, and then in the Ad Row dialog box, configure the trunk as follows:

| Parameter           | Configuration            | Description                            |
|---------------------|--------------------------|----------------------------------------|
| Trunk Group ID      | 1                        | Trunk Group that you want to configure |
| Channel Select Mode | Channel Cyclic Ascending | -                                      |

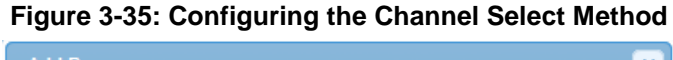

|               | Add Row                | ×                    |
|---------------|------------------------|----------------------|
|               | Index                  | 0                    |
|               | Name                   | E1-Trunk             |
| $\rightarrow$ | Trunk Group ID         | 1                    |
| $\rightarrow$ | Channel Select Mode    | Channel Cyclic Ascen |
|               | Registration Mode      |                      |
|               | Serving IP Group       | None                 |
|               | Admin State            |                      |
|               | Status                 |                      |
|               | Gateway Name           |                      |
|               | Contact User           |                      |
|               | MWI Interrogation Type |                      |
|               | Used By Routing Server | Not Used             |
|               |                        |                      |
|               |                        |                      |
|               |                        | Add Cancel           |
|               |                        |                      |

3. Click Add to apply your changes.

### 3.19.5 Configure an IP-to-Trunk Group Routing Rule

In the example setup, you need to configure an IP-to-Tel routing rule for routing calls to the PSTN.

- > To configure an IP-to-Trunk Group routing rule:
- 1. Open the IP to Trunk Group Routing table (**Configuration** tab > **VoIP** menu > **Gateway** > **Routing** > **IP to Trunk Group Routing**).
- 2. Click Add, and then in the Add Row dialog box, configure an IP-to-Tel routing rule with the following configuration:

| Parameter                | Configuration | Description                               |
|--------------------------|---------------|-------------------------------------------|
| Source SIP Interface     | MED           | SIP Interface from where call is received |
| Destination Phone Prefix | *             | Asterisk (*) sign denotes any number      |
| Trunk Group ID           | 1             | Trunk Group to where call is sent         |

| Index 0                  |         |           |                   |                         |             |          |
|--------------------------|---------|-----------|-------------------|-------------------------|-------------|----------|
| Rule Action              |         |           |                   | Add Row                 |             |          |
| Name                     | To-PSTN |           |                   | Index 0                 |             | 1        |
| Source IP Group          | None    |           |                   |                         |             |          |
| Source SIP Interface     | MED     |           |                   | Rule Action             |             |          |
| Source IP Address        |         |           |                   | Destination Type        | Trunk Group | <b>•</b> |
| Source Phone Prefix      |         |           | $\longrightarrow$ | Trunk Group ID          | 1           |          |
| Source Host Prefix       |         |           | -                 | Trunk ID                | -1          |          |
| Destination Phone Prefix | (±      |           |                   | IP Profile              | None        | •        |
| Destination Host Prefix  |         |           |                   | Call Setup Rules Set ID | [-1         |          |
|                          | Cla     | ssic View |                   |                         |             | Classic  |
|                          |         |           |                   |                         |             |          |

### Figure 3-36: Configuring an IP-to-Tel Routing Rule

3. Click Add to apply your settings.

### 3.19.6 Configure a Tel-to-IP Routing Rule

In normal operation, the device forwards calls from the PSTN to Mediation Server. However, if connectivity with Mediation Server is down, the device routes the PSTN call directly to the IP Phone users. To enable this functionality, you need to configure a Tel-to-IP routing rule, as described below. This rule routes the call to the OVR. The IP-to-IP Routing rule, "GW-Users" (see Section 3.14) is then used to route the call to the IP Phone user.

- To configure a Tel-to-IP routing rule:
- 1. Open the Tel to IP Routing table (Configuration tab > VoIP menu > Gateway > Routing > Tel to IP Routing).
- 2. Click Add, and then add a routing rule as shown below:

| Parameter              | Configuration | Description                                                                                                    |
|------------------------|---------------|----------------------------------------------------------------------------------------------------|
| Name                   | PSTN-Users    | -                                                                                                    |
| Source Trunk Group ID  | 1             | -                                                                                                    |
| Destination IP Address | 127.0.0.1     | The IP address 127.0.0.1 is a logical representation of the device's IP address. When you apply the configuration (i.e., click <b>Add</b> ), the actual address populates the field (i.e., 10.15.45.112). |
| SIP Interface          | MED           | -                                                                                                    |
| Destination Port       | 5061          | -                                                                                                    |
| Transport Type         | TLS           | -                                                                                                    |

### Figure 3-37: Configuring a Tel-to-IP Routing Rule

|                          | Pula Action Status               |
|--------------------------|----------------------------------|
|                          | ACUOII Status                    |
| Add Row                  | Destination IP Group None        |
| Index 0                  | Destination IP Address 127.0.0.1 |
| and a                    | SIP Interface MED                |
| Rule Action Status       | Destination Port 5061            |
|                          | Transport Type TLS               |
| Name PSTN-Users          | IP Profile None                  |
| Source Trunk Group ID 1  | Call Setup Rules Set ID -1       |
| Source Phone Prefix      | Forking Group -1                 |
| Destination Phone Prefix | Cost Group None                  |
|                          | Charge Code None .               |
| Classic View             |                                  |
| Add Cancel               | Add                              |

### 3.19.7 Configure a Number Manipulation Rule

If necessary, you can configure number manipulation rules to manipulate the source and/or destination phone numbers routed between the entities. In the example, you need to configure a manipulation rule to add the plus sign (+) as a prefix to calls received from the PSTN if the destination number starts with any number between 1 and 9. For example, if the called number is 12063331212, the device changes it to +12063331212 (i.e., into an E.164 number format).

- To configure number manipulation rules:
- Open the Destination Phone Number Manipulation Table for Tel-to-IP Calls table (Configuration tab > VoIP menu > Gateway > Manipulations > Dest Number Tel -> IP).
- 2. Click Add, and then add a manipulation rule as shown below:

| Parameter          | Configuration | Description                          |
|--------------------|---------------|--------------------------------------|
| Name               | Add +         | -                                    |
| Source Trunk Group | 1             | Calls received from this Trunk Group |
| Destination Prefix | [1-9]         | Any number with prefix from 1 to 9   |
| Prefix to Add      | +             | -                                    |

|                                                 |                                                                                                    |                                      |              |               | Add Row                                                                                                    |                                    | ×            |
|-------------------------------------------------|----------------------------------------------------------------------------------------------------|--------------------------------------|--------------|---------------|----------------------------------------------------------------------------------------------------|------------------------------------|--------------|
|                                                 | Add Row                                                                                                  |                                      | ×            | ]             | Index 0                                                                                                    |                                    |              |
|                                                 | Index 0                                                                                                  |                                      |              |               | Rule Action                                                                                                    |                                    |              |
| $\rightarrow$<br>$\rightarrow$<br>$\rightarrow$ | Rule Action<br>Name<br>Destination IP Group<br>Source Trunk Group<br>Source Prefix<br>Destination Prefix | (Add +<br>(Any<br>(1<br>(*<br>([1-9] |              | $\rightarrow$ | Stripped Digits From L<br>Stripped Digits From P<br>Number of Digits to Le<br>Prefix to Add<br>Suffix to Add<br>TON<br>NPI<br>Presentation | Left 0<br>Right 0<br>eave 255<br>+ |              |
|                                                 |                                                                                                    |                                      | Classic View |               |                                                                                                    |                                    | Classic View |
|                                                 |                                                                                                    |                                      | Add Cancel   |               |                                                                                                    |                                    | Add Cancel   |

### Figure 3-38: Configuring a Number Manipulation Rule

3. Click Add to apply your settings.

# 4 Configuring AudioCodes IP Phones for OVR

This chapter describes the configuration of AudioCodes Lync-compatible IP Phones located at the branch site with OVR.

## 4.1 Deployment Summary

The deployment for AudioCodes IP Phones with OVR in the Microsoft Lync / Skype for Business environment can be summarized in the following steps (in chronological order):

- 1. Remove the IP Phone from the shipped package.
- 2. Cable the IP Phone to the network.
- 3. Cable the IP Phone to the power supply to power up the IP Phone.
- 4. The IP Phone broadcasts a DHCP message to the network to discover a DHCP server and request information (DHCP Options). (DHCP is enabled by default.)
- 5. The DHCP server at the Microsoft datacenter responds to the IP Phone with DHCP Options providing, for example, networking settings (IP address and Default Gateway), NTP server address, LDAP server address (Front End server), DNS address, and TLS certificate.
- 6. The IP Phone applies the settings with a reset.
- 7. The IP Phone user initiates a sign-in (registration) to Microsoft Lync / Skype for Business (Front End server) with credentials (username and password, or PIN code) provided by the Administrator.
- 8. The Front End server registers the IP Phone.
- **9.** The Administrator configures the IP Phone for OVR, which entails defining the IP address:port of the OVR (as an "outbound proxy server" for the IP Phone). Depending on management platform used to configure the IP Phone, this step may be done at this stage or before Step 3.
- **10.** All traffic between the IP Phone and Front End server now pass transparently through the OVR.

## 4.2 Signing IP Phone into Lync / Skype for Business

To register the IP Phone with the Front End server, the user must perform a sign-in procedure on the IP Phone. You can sign in using a username-password combination (default) or a PIN code, provided by the Administrator.

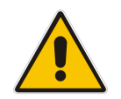

**Note:** The LCD screens shown in the procedure are of the 430HD and 440HD models; the 420HD model's LCD screens are similar.

### > To sign in the phone with Lync / Skype for Business:

1. In the idle LCD, press the Sign in softkey:

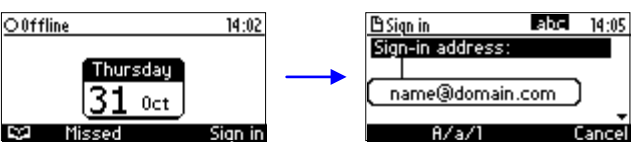

- 2. In the 'Sign-in address' field, enter your SIP URI.
- 3. In the 'User name' field, enter the domain name, backslash, and then username:

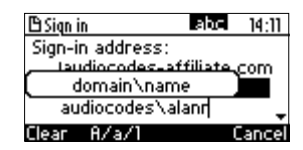

4. In the 'Password' field, enter the password, and then press the **Sign in** softkey:

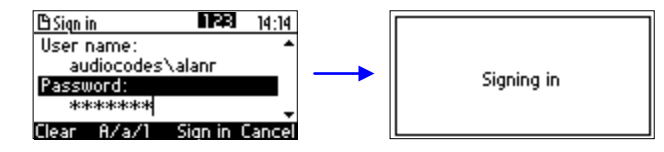

# 4.3 Configuring IP Phones for OVR

The configuration includes defining the IP address:port of the OVR so that it can function as an outbound proxy server for the IP Phone. Once configured, all subsequent SIP signaling traffic between IP Phone and datacenter traverses (transparently) the OVR.

The table below describes the parameters that must be configured on the IP Phone. Parameters enclosed with square brackets [...] denote the parameters of the Configuration file; Parameters not enclosed denote the corresponding Web interface parameters.

| Parameter                                                                                    | Settings                                                                                                    |
|----------------------------------------------------------------------------------------------|----------------------------------------------------------------------------------------------------|
| Use Hosting Outbound Proxy<br>[lync/sign_in/use_hosting_outbound_<br>proxy]                  | Enables the use of an outbound proxy server (i.e., the OVR) for sending SIP messages.<br>Set the parameter to <b>[1]</b> Enable.                                   |
| Outbound Proxy IP Address or Host<br>Name<br>[lync/sign_in/fixed_outbound_proxy_a<br>ddress] | Defines the IP address of the outbound proxy (i.e., OVR).<br>All outgoing SIP messages are sent to this proxy.<br>Set the parameter to the IP address of the OVR.  |
| Outbound Proxy Port<br>[lync/sign_in/fixed_outbound_proxy_p<br>ort]                          | Defines the SIP listening port on the outbound proxy (OVR). The valid value range is 1024 to 65535 (default is 5060).<br>Set the parameter to the port of the OVR. |

### Table 4-1: Parameter Settings of IP Phones for OVR

You can use the following platforms to configure the IP Phones:

- Web interface: This requires that you configure each IP Phone separately (see Section 4.3.1)
- AudioCodes EMS: Easy-to-use platform, enabling rapid mass provisioning of IP Phones (see Section 4.3.2)
- Third-party TFTP/HTTP server: Enables mass provisioning of IP Phones using a TFTP/HTTP server (see Section 4.3.3)

### 4.3.1 Configuring IP Phones through the Web Interface

If you want to use the Web-based management platform for configuration, you need to perform the following procedure on each IP Phone. Perform this configuration

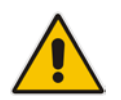

**Note:** Perform this configuration **only after** the IP Phone user has signed in to (registered with) Lync / Skype for Business, as described in Section 4.2.

### > To configure the IP Phone through Web interface:

1. Open the Signaling Protocol page (**Configuration** tab > **Voice Over IP** menu > **Signaling Protocols**), and then scroll down to the SIP Proxy and Registrar group:

#### Figure 4-1: Configuring OVR on the IP Phone through Web Interface

| Use Hosting Outbound Proxy:             | Enable V |
|-----------------------------------------|----------|
| Outbound Proxy IP Address or Host Name: |          |
| Outbound Proxy Port:                    | 0        |

- 2. Configure the parameters according to the instructions in Section 4.3.
- 3. Click **Submit** to apply your settings.

You can also configure the IP Phone by manually loading a Configuration file (.cfg) through the Web interface:

- 1. Create a Configuration file that contains the following parameter settings: lync/sign\_in/fixed\_outbound\_proxy\_address=10.15.45.112 lync/sign\_in/fixed\_outbound\_proxy\_port=5071 lync/sign\_in/use\_hosting\_outbound\_proxy=1
- 2. Open the Configuration File page (Management tab > Manual Update menu > Configuration File).
- 3. Load the Configuration file, by clicking Loading New Configuration File.

### 4.3.2 Configuring IP Phones through the IP Phone Management Server

AudioCodes IP Phone Management Server can be used to mass provision the IP Phones deployed with OVR. The IP Phones "learn" of the address of the EMS through DHCP. The address must be configured on the DHCP server with the name of the Configuration file. The Configuration file must be sent to the IP Phones using DHCP Option 160 (when the IP Phones are initially powered up). Once the IP Phones connect to the IP Phone Management Server, the IP Phone Management Server sends the Configuration file over HTTP (dhcpoption160.cfg), which the IP Phones load and apply.

As the network may also include IP Phones that are not deployed for the OVR solution, it is crucial that the OVR-related Configuration file be sent only to the IP Phones that are deployed for the OVR solution; otherwise, all the IP Phones will receive the same Configuration file and thus, all will connect to the OVR. To ensure that only IP Phones for the OVR receive the OVR-related configuration, the IP Phone Management Server allows you to employ multiple *regions* and *placeholders* in order to create Configuration files, based on configuration *templates*, specific to selected IP Phones. The procedure below describes how to do this, indicating the steps required only for deployments where all IP phones are for OVR.

### Note:

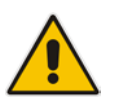

- This configuration is done before you initially connect the IP Phone to the network and power up.
- For detailed information on working with the IP Phone Management Server, refer to the document, *IP Phone Management Server Administrator's Manual*.
- > To configure the IP Phone through IP Phone Management Server:
- 1. Log in to AudioCodes' EMS.
- 2. Add a Region to represent the IP Phones deployed in the OVR environment:
  - a. In the MG tree, right-click the root (Globe), and then choose Add Region.
  - **b.** Define a name for the Region (e.g., "OVR"):

### Figure 4-2: Configuring a Region for OVR in the EMS

| Region | n           | ×                 |
|--------|-------------|-------------------|
|        | Region Name | OVR               |
|        | Description | IP Phones for OVR |
| ┢      |             | OK Cancel         |

c. Click OK.

- 3. Access the IP Phone Management Server:
  - a. On the EMS main screen toolbar, click the IP Phones button.

Figure 4-3: IP Phones Button for Accessing IP Phone Management Server

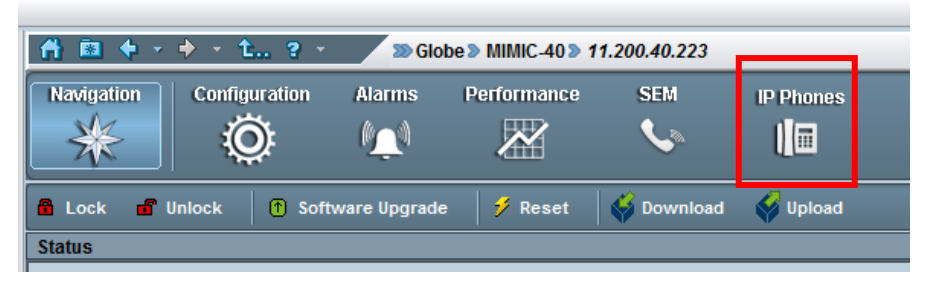

The Welcome to the IP Phone Management Server screen opens:

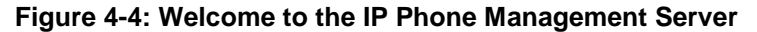

| Welcome to the<br>IP Phone Management Server |       |  |  |
|----------------------------------------------|-------|--|--|
| Username:                                    |       |  |  |
| Password:                                    |       |  |  |
|                                              | Login |  |  |
|                                              |       |  |  |

- **b.** Enter your username and password (default is **acladmin** and **pass\_1234**, respectively), and then click **Login**.
- 4. Configure OVR-related parameters in the IP Phone template(s):
  - a. Access the IP Phones Configuration Templates page (**Phones Configuration** > **Templates**).
  - **b.** Select the required IP Phone model (e.g., AudioCodes 440HD LYNC); the Template page for the selected model opens.
  - c. Click the Edit configuration template button; the Edit Template text box opens.

- **d.** Copy and paste the following parameters into the text box under the "<user>" section, as shown highlighted in the figure below.
  - lync/sign\_in/fixed\_outbound\_proxy\_address=%ITCS\_OVR\_Address%
  - lync/sign\_in/fixed\_outbound\_proxy\_port=%ITCS\_OVR\_Port%
  - lync/sign\_in/use\_hosting\_outbound\_proxy=%ITCS\_OVR\_Enable%

The values of the parameters are placeholders (shaded above). The placeholder names shown above are only used as an example; you can define them as desired (for syntax of placeholders, refer to the *IP Phone Management Server Administrator's Manual*). When you generate the Configuration file (see Step 8), the placeholders will be replaced by actual values (i.e., IP address, port number and proxy enabled). These values are configured in Step 6.

### Figure 4-5: OVR Parameters Copied to Configuration Template of IP Phone Model

| HD- 0                                                                                                    | IP Phone Audiocodes_440HD_LYNC Configuration Template                                                             |                                                                                                    |
|----------------------------------------------------------------------------------------------------|----------------------------------------------------------------------------------------------------|----------------------------------------------------------------------------------------------------|
|                                                                                                    | IP Phone Audiocodes_440HD_LVNC                                                                                    | Configuration Template                                                                                                    |
| Navigation Tree                                                                                                    | Model: Audiocodes_440HD_LYNC Description: LYNC - The 440HD SIP IP Phone is a high-end, executive IP phone it in   | Edit Template                                                                                                    |
| Dashboard +<br>Users +<br>Phones Configuration<br>Templatis<br>System Settings<br>Oefsult Placeholders Values<br>Phone Model Placeholders | Edit: Edit configuration template Download: Download configuration template Upload: Upload configuration template | Vggppacket_recommg/more_code_output_recomt/enabled=0<br>vggppacket_recommg/more_reduction_recording/enabled=0<br>vggppacket_recording/mateure_pi=0.0.0.0<br>vggppacket_recording/vmate_pi=0.0.0.0<br>vggppacket_recording/vmateure_vertiseonabled=0<br>vggppacket_recording/vgg_pick_enabled=0<br>vggppacket_recording/vgg_pick_enabled=0<br>vggppacket_recording/vgg_pick_enabled=1<br>vggppacket_recording/vgg_pick_enabled=0<br>vggppacket_recording/vgg_pick_enabled=0<br>vggprpacket_recording/vgg_pick_enabled=0<br>vggprpacket_recording/vgg_pick_enabled=0<br>vggprpacket_recording/v |
| Region Placeholders<br>Devices Placeholders<br>Phone Configuration Files<br>Phone Firmware Files                                          | Generate Global Configuration Template Show Place Holders                                                         | procinge indiced calcinoted proxy advertes futtice durit Advertes<br>procinge indiced calcinote proxy port-MICEC (VK Port-<br>procinge invite Institute indiced proxy-MICES OVR Enables)<br>procing statisticationed-statistication<br>personal_settings/functional_key/Orksy_Label=<br>personal_settings/functional_key/Orksy_Label=                                                                                                    |
| System Diagnostics +                                                                                                    | a Advanced                                                                                                    | personal_settings/functional_key/05peed_dial_number=<br>personal_settings/functional_key/01ype=<br>                                                                                                    |
|                                                                                                    |                                                                                                    | Save Close                                                                                                    |

- e. Click Save.
- f. For additional IP Phone models, repeat Step 4.
- 5. Configure placeholders used in the template (see Step 4.d):
  - a. Access the Phone Model Placeholders page (Phones Configuration > Phone Model Placeholders).
  - **b.** From the 'Phone Model' drop-down list, select the required IP Phone model.
  - c. Click Add new placeholder, and then configure a placeholder.
    - Only for Deployments where Certain IP Phones for OVR:

| Name        | Value   |
|-------------|---------|
| OVR_Address | (empty) |
| OVR_Port    | (empty) |
| OVR_Enable  | 0       |

Only for Deployments where All IP Phones for OVR:

| Name        | Value        |
|-------------|--------------|
| OVR_Address | 10.15.45.112 |
| OVR_Port    | 5071         |
| OVR_Enable  | 1            |

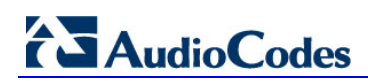

|                             |   | Add new placeho | lder                          |
|-----------------------------|---|-----------------|-------------------------------|
| Sound's Beller              |   | IP Phone        | Model - Audiocodes_440HD_LYNC |
|                             |   | Name:           | OVR Address                   |
| Navigation Tree             | Ø | Value:          |                               |
| Dashboard +                 |   | Description:    | IP Address of OVR             |
| Users +                     |   |                 |                               |
| Phones Configuration        |   |                 |                               |
| Templates                   |   |                 |                               |
| System Settings             |   |                 |                               |
| Default Placeholders Values |   |                 |                               |
| Phone Model Placeholders    |   |                 | Submit Back                   |

Figure 4-6: Configuring Placeholders for OVR-related Parameters

- d. Click Submit.
- e. Repeat Step 5 to add all the placeholders.
- 6. (Only for Deployments where Certain IP Phones for OVR) Assign the placeholders (configured in previous step) to the OVR region and configure their actual values for the IP Phones in the OVR environment. Do the following for each placeholder:
  - a. Access the Manage Region Placeholders page (Phones Configuration > Region Placeholders).
  - **b.** Click **Add new placeholder**, and then select the placeholder name, configure a value, and select the region. Assign the placeholders with the following settings:

| Name        | Value        | Region |  |
|-------------|--------------|--------|--|
| OVR_Address | 10.15.45.112 | OVR    |  |
| OVR_Port    | 5071         | OVR    |  |
| OVR_Enable  | 1            | OVR    |  |

### Figure 4-7: Assigning Placeholders with Defined OVR Values to OVR Region

| H      | VoIP                   | -     |   | Add new | placeholder      |        |      |
|--------|------------------------|-------|---|---------|------------------|--------|------|
| Sounds |                        |       |   |         | Region Overwrite |        |      |
|        | -                      |       |   | Name:   | OVR Address      |        |      |
| -      | Navigation Tree        |       | 0 | Value:  | 10.15.45.112     |        |      |
|        | Dashboard              | +     |   | Region  | OVR              |        | -    |
|        | Users                  | +     |   |         |                  |        |      |
|        | Phones Configuration   |       |   |         |                  |        |      |
|        | Templates              |       |   |         |                  |        |      |
|        | System Settings        |       |   |         |                  |        |      |
|        | Default Placeholders V | alues |   |         |                  |        |      |
|        | Phone Model Placehold  | ers   |   |         |                  |        |      |
|        | Region Placeholders    |       |   |         |                  | Submit | Back |

c. Click Submit.

- 7. (Only for Deployments where Certain IP Phones for OVR) Assign IP Phone users to the OVR region. For each approved user, do the following:
  - a. Access the Devices Status page (Dashboard > Devices Status).
  - **b.** Click the **Actions** link corresponding to the desired user, and then from the popup menu, choose **Change Region**.
  - c. From the drop-down list, select **OVR**, and then click **Ok**.

If the user needs to be approved (i.e., **Approve** button appears alongside the user), skip steps b) and c), and click the **Approve** button to assign the region.

Figure 4-8: Assigning IP Phone Users to the OVR Region

|                              |                             | @ Devic | ces Sla | tus -         |                     |                 |                |       |                    | 3        | 🛦 Export 😋 I | Relad 🙀       |       |
|------------------------------|-----------------------------|---------|---------|---------------|---------------------|-----------------|----------------|-------|--------------------|----------|--------------|---------------|-------|
| Navigation Tree              | Frat - Pressa D frat - Last |         |         |               | Change Region       |                 |                |       | ٩                  |          |              | Q Filter      |       |
| Dashboard<br>Dashboard       |                             | Showing | 1.10.50 | of 55 entries |                     | Please select a | region: OVR    |       |                    |          |              |               |       |
| Devices Status               |                             |         | ~       | User -        | 1 Report Time       |                 |                |       |                    | Region + | Location -   | Saturet +     | ULANE |
| Alarms                       | _                           |         | -       | ROOI BUSHIA   | 03.99.2015 15.95    |                 |                |       | Cancel             | OVE      |              | 255 255 255,0 |       |
| isers<br>hones Configuration |                             |         | 1001 B  | Rpor Matter   | 03.09.2015 15:04 48 | 009087558567    | 172 17.112 100 | 640HD | UC-2.0.11 194 1.06 | CIVR.    |              | 255 255 255 0 |       |
| ystem Diagnostics            |                             |         |         | Ira Kadin     | 03 09 2015 15:03:56 | 00008/556637    | 10.22.13.6     | 440HD | UC_25.11.194.1.66  | OVR      |              | 258 258 265 0 |       |
|                              |                             |         | -       | Lior Rate     | 03.08.2015 15.03 17 | 009084847/88    | 172.17.113.104 | 440HD | UC 20 11 194 188   | OVR      |              | 255 255 255 0 |       |
|                              |                             |         |         | ZeevBoanev    | 03.09.2915 15.01.55 | 00003148498     | 172,17.113,98  | 440HD | UC:20 11 194 1 HE  | OVR.     |              | 255 255 255.0 |       |
|                              |                             |         |         | Alex Rodikov  | 03.00.2015 15:01.54 | 0000855417#     | 10.22.13 143   | 440HD | UC_2.0.11.154 1.86 | OVR      |              | 256.268.255.0 | 213   |
|                              |                             |         | -       | No Cho        | 03.09.2015 15 01 50 | 00008/558410    | 10.22.10.42    | 44040 | UC_2.0.11.194.166  | OVR      |              | 255 255 255 0 | 210   |
|                              |                             |         | -       | Gil Ban-Ami   | 03.09.2015 15.91 46 | 00008484979     | 10.22.11.14    | 440HD | UC_20111941.06     | OVR      |              | 255 255 255 0 | 211   |
|                              |                             |         | -       | Shieme Oron   | 03.05.2015 15.01.36 | 00908855754     | 10.22.13.32    | 04046 | UC_2/0.11.194 1.86 | OVR      |              | 256 258 255 0 |       |
|                              |                             |         | - 0     | Months I man  |                     |                 | 10.00 45.34    |       | 107 23 21 104 1 66 | 0.0      |              |               |       |

- 8. (Only for Deployments where All IP Phones for OVR) Configure default template for OVR:
  - Access the System Settings page (Phones Configuration group > System Settings item), and then click the DHCP Option Configuration button; the DHCP Option Template page appears.
  - **b.** Click the **Edit configuration template** button; the Edit DHCP Option pane opens.
  - **c.** Copy and paste the configured parameters (Section 4.3) into the text box, as shown highlighted below:

Figure 4-9: Creating Configuration File Template for OVR

| DHCP Option Template |                                                                                                    |       |
|----------------------|----------------------------------------------------------------------------------------------------|-------|
|                      | DHCP Option Template                                                                                                    |       |
| Edit:                | Edit configuration template                                                                                                    |       |
| Download:            | Download configuration template                                                                                                    |       |
| Upload:              | Upload configuration template                                                                                                    |       |
|                      |                                                                                                    |       |
| Generate Template    | Edit DHCP Option                                                                                                    |       |
| Advanced             | ems_server/keep_alive_period=60<br>ems_server/provisioning/url=http:// <ip_address>:8081/<br/>provisioning/method=STATIC<br/>provisioning/firmware/url=http://<ip_address>/configfiles/<br/>provisioning/firmware/url=http://<ip_address>/firmwarefiles/<br/>ems_server/user_name=system<br/>ems_server/user_name=system<br/>ems_server/user_password=("VvIZOp5/5pM=")<br/>lync/sign_in/fixed_outbound_proxy_address=10.15.45.112<br/>lync/sign_in/fixed_outbound_proxy_port=6071<br/>lync/sign_in/use_hosting_outbound_proxy=1</ip_address></ip_address></ip_address> | * III |
|                      | < >                                                                                                    |       |
|                      | Save Close                                                                                                    |       |

# AudioCodes

- 9. Generate the Configuration file for the users:
  - a. Access the Manage Multiple Users page (Dashboard > Manage Multiple Users).
  - **b.** From the 'Region' drop-down list, select **OVR**.
  - **c.** In the Available Users pane, select the desired users and then add them to the Selected Users pane, using the arrow buttons.
  - d. From the 'Action' drop-down list, select Generate IP Phones Configuration Files.
  - e. Click the Generate IP Phones Configuration Files button.

Figure 4-10: Generating Configuration File for OVR Users

|                         | Manage Multiple Users                                                        |   |
|-------------------------|------------------------------------------------------------------------------|---|
|                         |                                                                              |   |
|                         | Region OVR Search                                                            |   |
| Navigation Tree         |                                                                              |   |
|                         | Available Users Selected Users                                               |   |
| Dashboard +             | Sari Ashkenazy (Sari Ashkenazy)                                              |   |
| Users                   | Sason Atia (Sason Atia) Yhiel Spector (Yhiel Spector)                        |   |
| Manage Users            | SBA User 4 (SBA User 4) Alan Roberts                                         |   |
| Manage Multiple Users   | Shabi Levi (Shabi Levi)<br>Shabi Levi (Shabi Levi)                           |   |
| Manage Multiple Devices | Shabtai Adlersberg (Shabtai Adlersberg)<br>Shabbak Ben Der (Shabbak Ben Der) |   |
| Import Users & Devices  | Shachar Alon (Shachar Alon)                                                  |   |
|                         | Shai Bahir (Shai Bahir) < Meir Parker (Meir Parker)                          |   |
| Phones Configuration +  | Shala Shemesh (Shal Shemesh) Meir Ambar (Meir Ambar)                         |   |
| System Diagnostics +    | Shani Amsalem (Shani Amsalem) <<< Edward Haas (Edward Haas)                  |   |
|                         | Sharon Biner (Sharon Biniashvili)                                            | Ξ |
|                         | Sharon Leibovich (Sharon Leibovich)                                          |   |
|                         | Sharon Ofir (Sharon Ofir)                                                    |   |
|                         | Sharon Spivak (Sharon Spivak)<br>Shaul Weissman (Shaul Weissman)             |   |
|                         | Shay Harel (Shay Harel)                                                      |   |
|                         | < First   Prev   Next   Last >                                               | - |
|                         | Showing 1 to 467 of 467 users                                                |   |
|                         | A stine Constate ID Disease Configuration Files                              |   |
|                         | Action Generate in Phones configuration riles                                |   |
|                         | Delay Time 2 sec                                                             |   |
|                         |                                                                              |   |
|                         |                                                                              | - |
|                         | Vodating IP Phones and restarting IP Phones after generating files           |   |
|                         |                                                                              |   |
|                         | Generate IP Phones Configuration Files                                       |   |
|                         | ۲                                                                            | - |
|                         |                                                                              |   |

### 4.3.3 Configuring the IP Phones through TFPT/HTTP

You can use a third-party, TFTP/HTTP server to mass provision the IP Phones deployed with the OVR. The IP Phones "learn" of the address of the server through DHCP. The address can be configured on the DHCP server and sent to the IP Phones using DHCP Option 160 during the DHCP process (when the IP Phones are initially powered up). Once the IP Phones connect to the TFTP/HTTP server, the server sends the configuration over TFTP/HTTP as a Configuration file, which the IP Phones load and apply.

The Configuration file (.cfg) must be created with the required configuration and located on the TFTP/HTTP server. For more information on creating a Configuration file, refer to the document, 400HD Series IP Phone with Microsoft Lync Administrator's Manual.

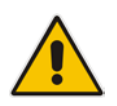

**Note:** This configuration is done before you initially connect the IP Phone to the network and power up.

#### International Headquarters

1 Hayarden Street, Airport City Lod 7019900, Israel Tel: +972-3-976-4000 Fax: +972-3-976-4040

Contact us: <u>www.audiocodes.com/info</u> Website: <u>www.audiocodes.com</u>

### AudioCodes Inc.

27 World's Fair Drive, Somerset, NJ 08873 Tel: +1-732-469-0880 Fax: +1-732-469-2298

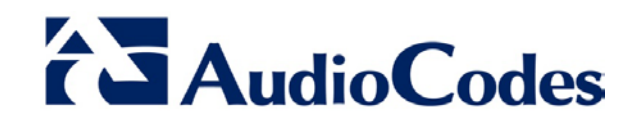

Document #: LTRT-10543